Một số nội dung trong sách hướng dẫn sử dụng này có thể khác với điện thoại của bạn tùy vào phần mềm của điện thoại hoặc nhà cung cấp dịch vụ của bạn.

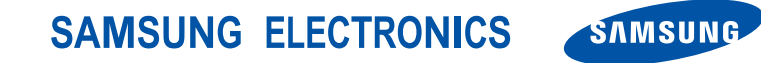

World Wide Web http://www.samsungmobile.com Printed in Korea Code No.:GH68-26507A Vietnamese. 12/2009. Rev. 1.0

### Samsung GALAXY <sup>SPICA</sup> sách hướng dẫn sử dụng

No.

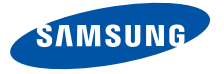

# cách dùng sách hướng dẫn sử dụng này

Sách hướng dẫn sử dụng này được thiết kế đặc biệt để hướng dẫn bạn qua các chức năng và tính năng của thiết bị di động của bạn.

### Các biểu tượng hướng dẫn

Trước khi bắt đầu, hãy làm quen với các biểu tượng bạn sẽ thấy trong sách hướng dẫn này:

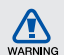

Cảnh báo—các tình huống có thể gây tổn thương cho bản thân bạn hoặc người khác

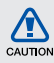

Chú ý—các tình huống có thể gây hư hỏng đối với thiết bị của bạn hoặc thiết bị khác

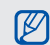

Ghi chú—các ghi chú; lời khuyên sử dụng, hoặc thông tin bổ sung

Tham khảo—các trang có thông tin liên quan; chẳng hạn như: ► tr. 12 (thể hiện "xem trang 12")  $\rightarrow$ 

Tiếp theo là—câu lệnh lựa chọn hoặc menu bạn phải chọn từng bước thực hiện; chẳng hạn như: Chọn Tin nhắn → Tin nhắn mới (thể hiện Tin nhắn, tiếp theo là Tin nhắn mới)

 [ ] Ngoặc vuông—các phím của thiết bị; chẳng hạn như: [m] (thể hiện phím Nguồn)

### Thông tin bản quyền

Các quyền về mọi công nghệ và sản phẩm làm nên thiết bị này là tài sản của các chủ sở hữu tương ứng:

 Sản phẩm này có nền Android dựa trên Linux, có thể được mở rộng bởi nhiều phần mềm dựa trên JavaScript.

- Google, Android Market, Google Talk, Google Mail, và Google Maps là thường hiệu của Google, Inc.
- YouTube là thương hiệu của YouTube, LLC. Biểu tượng YouTube<sup>®</sup> là thương hiệu đã đăng ký của YouTube, LLC.
- Bluetooth<sup>®</sup> là thương hiệu đã đăng ký của Bluetooth SIG, Inc. toàn cầu.
  Bluetooth QD ID: B015818
- Wi-Fi<sup>®</sup>, biểu tượng Wi-Fi CERTIFIED, và biểu tượng Wi-Fi là thương hiệu đã đăng ký của Wi-Fi Alliance.
- DivX<sup>®</sup> là thương hiệu đã đăng ký của DivX, Inc., và được sử dụng theo giấy phép. "Pat. 7,295,673"

# €€0168①

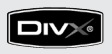

#### GIỚI THIỆU VỀ VIDEO CỦA DIVX

DivX<sup>®</sup> là định dạng video kỹ thuật số của DivX, Inc. Đây là thiết bị DivX Certified chính thức có thể phát video DivX. Hãy truy cập www.divx.com để biết thêm thông tin và các công cụ phần mềm để chuyển đổi các file của bạn sang định dạng video DivX.

#### GIỚI THIỆU VỀ VIDEO THEO YÊU CẦU CỦA DIVX

Thiết bị DivX Certified® này phải được đăng ký để phát nội dung Video theo Yêu cầu DivX (VOD). Để tạo mã đăng ký, vào mục DivX VOD trong menu cài đặt thiết bị. Mở vod.divx.com bằng mã này để hoàn tất quá trình đăng ký và tìm hiểu thêm về VOD của DivX.

Chứng thực Dvix để phát video DivX<sup>®</sup> lên đến 720x480 (Kích thước màn LCD: 320x480)

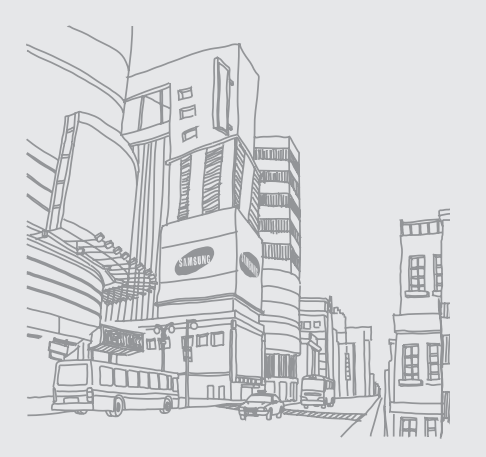

# nội dung

#### thông tin về an toàn và cách sử dụng ......2

| Các cảnh báo về an toàn              | 2 |
|--------------------------------------|---|
| Các cảnh báo về an toàn              | 5 |
| Thông tin quan trọng về cách sử dụng | 8 |

#### giới thiệu thiết bị của bạn .....14

| Mở hộp         | 14 |
|----------------|----|
| Sơ đồ thiết bị | 15 |
| Các phím       | 16 |
| Các biểu tượng | 17 |

### bắt đầu với thiết bị của bạn .....19

| Lắp ráp và chuẩn bị thiết bị di động của |    |
|------------------------------------------|----|
| bạn                                      | 19 |
| Bật và tắt thiết bị của bạn              | 24 |
| Sử dụng màn hình cảm ứng                 | 25 |
| Tìm hiểu về màn hình Trang đầu           | 26 |
| Truy cập ứng dụng                        | 27 |
| Tùy chỉnh thiết bị của bạn               | 28 |

| Nhập văn bản                       | 30 |
|------------------------------------|----|
| Tải ứng dụng về từ Android Market  | 31 |
| Tải tập tin về từ web              | 32 |
| Đồng bộ hoá dữ liệu                | 33 |
| liên lac                           | 35 |
| Cuốc gọi                           | 35 |
|                                    |    |
| Tin nhân văn ban và da phương tiện |    |
| Google Mail™                       | 40 |
| Tin nhắn email                     | 42 |
| Google Talk™                       | 44 |
| media                              | 45 |
| Định dạng file được hỗ trợ         | 45 |
| Nhac                               | 46 |
| Máy ảnh và máy quay                | 48 |
| Bộ sưu tập                         | 49 |
| YouTube™                           | 51 |
| Ứng dụng Java ME                   | 53 |
|                                    |    |

| năng suất cá nhân | 55   |
|-------------------|------|
| Danh ba           | 55   |
| Lịch năm          |      |
| web               | 60   |
| web               |      |
| Trình duyệt       | 60   |
| Google Search     | 63   |
| Google Maps™      | 63   |
|                   | C.E. |
| cac cong cu       |      |
| Bluetooth         | 65   |
| Wi-Fi             | 67   |
| Đồng hồ Báo thức  | 68   |
| Máy tính          | 69   |
|                   |      |

### cài đặt ......70

| Điều khiển không d   | lây70 |
|----------------------|-------|
| Cài đặt cuộc gọi     |       |
| Âm thanh & màn h     | inh73 |
| Đồng bộ hóa dữ liệ   | u75   |
| Bảo mật & vị trí     |       |
| Ứng dụng             |       |
| Thẻ SD và bộ nhớ     | máy77 |
| Thời gian            |       |
| Địa phương & văn     | bản77 |
| Giới thiệu điện thoạ | ại78  |
|                      |       |

| xử lý | sự c | óa |
|-------|------|----|
|-------|------|----|

# thông tin về an toàn và cách sử dụng

Tuân thủ những cảnh báo thận trọng sau đây để tránh những tình huống nguy hiểm hoặc bất hợp pháp và đảm bảo hiệu quả cao nhất của thiết bị.

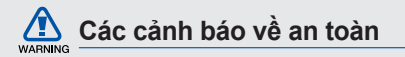

## Giữ thiết bị của bạn tránh xa trẻ nhỏ và vật nuôi

Giữ thiết bị của bạn và tất cả phụ kiện xa tầm với của trẻ nhỏ hoặc vật nuôi. Các bộ phận nhỏ có thể gây hóc hoặc thương tổn trầm trọng nếu nuốt phải.

#### Bảo vệ thính giác của bạn

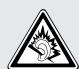

Nghe âm thanh ở mức âm lượng lớn có thể ảnh hưởng đến thính giác. Luôn vặn nhỏ âm lượng trước khi cắm tai nghe vào nguồn âm thanh và chỉ sử dụng mức âm lượng tối thiểu đủ để nghe cuộc hội thoại hoặc bản nhạc của bạn.

## Cài đặt các thiết bị và bộ phận di động một cách cẩn thận

Đảm bảo rằng bất kỳ thiết bị di động hoặc thiết bị liên quan nào được cài đặt trong xe của bạn đều có giá đỡ an toàn. Tránh đặt thiết bị và phụ kiện của bạn gần hoặc trong khu vực để túi khí. Cài đặt thiết bị không dây không đúng cách có thể gây thương tổn khi túi khí phình ra quá nhanh.

## Cẩn thận xử lý và vứt bỏ pin và thiết bị sạc pin

 Chỉ dùng pin và bộ sạc được Samsung chấp nhận là những bộ phận được thiết kế đặc biệt cho thiết bị của bạn. Pin và bộ sạc không tương thích có thể gây thương tổn nghiêm trọng hoặc làm hư thiết bị của bạn.

- Không bao giờ vứt bỏ pin hoặc các thiết bị vào lửa. Tuân thủ các quy định địa phương khi vứt bỏ pin hoặc thiết bị đã sử dụng.
- Không bao giờ đặt pin hoặc thiết bị trên hoặc trong các thiết bị làm nóng, chẳng hạn như lò vi-ba, bếp, hoặc lò sưởi. Pin có thể nổ khi quá nóng.
- Không bao giờ được đập vỡ hoặc châm thủng pin. Tránh để pin bị áp lực lớn, có thể dẫn đến hở mạch bên trong hoặc quá nóng.

## Tránh gây nhiễu với máy điều hòa nhịp tim

Giữ một khoảng cách tối thiểu 15cm (6 inches) giữa các thiết bị di động và máy điều hòa nhịp tim để tránh sự nhiễu sóng tiềm tàng, theo khuyến cáo của nhà sản xuất và nhóm nghiên cứu độc lập, nhóm Nghiên Cứu Công Nghệ Không Dây. Nếu bạn có bất kỳ lý do nào để nghi ngờ rằng thiết bị của mình đang làm nhiễu một máy điều hòa nhịp tim hoặc thiết bị y tế khác, hãy tất ngay thiết bị và liên hệ nơi sản xuất máy điều hòa nhịp tim hoặc thiết bị y tế đó để được hướng dẫn.

## Tắt thiết bị trong những môi trường có nguy cơ gây nổ

Không sử dụng thiết bị của bạn ở những nơi đổ xăng (cây xăng) hoặc gần nhiên liệu hay hóa chất. Tất thiết bị của bạn bất kỳ khi nào được hướng dẫn bởi các bảng hiệu cảnh báo hoặc các chỉ dẫn. Thiết bị của bạn có thể gây nổ hoặc cháy trong và xung quanh các khu vực lưu trữ và vận chuyển nhiên liệu hoặc hóa chất hoặc những khu vực có nguy cơ gây nổ. Không cất hoặc mang theo các chất lỏng, chất khí, hoặc vật liệu nổ trong cùng một ngăn đựng với thiết bị này, các bộ phận, hoặc phụ kiện của nó.

# WARNING

### Giảm rủi ro gây ra khi sử dụng lặp đi lặp lại

Trong khi sử dụng thiết bị, cầm thiết bị một cách thoải mái, bấm phím nhẹ nhàng, sử dụng các tính năng đặc biệt nhằm giảm thiểu số lượng phím bạn phải bấm (chẳng hạn như các mẫu văn bản soạn sẵn và đoán trước), và không nên thực hiện liên tục mà không dừng nghỉ.

### Không sử dụng thiết bị nếu màn hình bị nứt hoặc bể

Kính hoặc acrylic vỡ có thể làm thương tồn tay và mặt của bạn. Hãy đem thiết bị đến trung tâm dịch vụ của Samsung để thay màn hình. Hư hỏng do sử dụng bất cẩn sẽ làm mất giá trị bảo hành của nhà sản xuất.

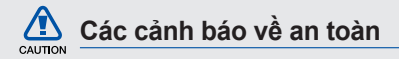

#### Luôn lái xe an toàn

Tránh sử dụng thiết bị trong khi lái xe và tuân thủ tất cả các quy định giới hạn việc sử dụng các thiết bị di động trong khi lái xe. Sử dụng các phụ kiện rảnh tay để tăng tính an toàn khi có thể.

## Tuân theo tất cả các cảnh báo và quy định về an toàn

Tuân thủ bất kỳ quy định nào giới hạn việc sử dụng một thiết bị di động trong một khu vực nhất định.

#### Chỉ sử dụng các phụ kiện được Samsung chứng nhận

Việc sử dụng các phụ kiện không tương thích có thể làm hư thiết bị của bạn hoặc gây ra thương tổn.

### Tắt thiết bị này khi ở gần thiết bị y tế

Thiết bị của bạn có thể làm nhiễu thiết bị y tế trong bệnh viện hoặc các cơ sở chăm sóc sức khỏe. Tuân thủ mọi quy định, cảnh báo được niêm yết, và các hướng dẫn của nhân viên y tế.

# Tắt thiết bị hoặc tắt các chức năng không dây khi ở trên máy bay

Thiết bị của bạn có thể làm nhiễu thiết bị của máy bay. Tuân thủ tất cả các quy định của hãng hàng không và tắt thiết bị của bạn hoặc chuyển sang chế độ tất các chức năng không dây khi được nhân viên hãng hàng không hướng dẫn.

### Bảo vệ pin và bộ sạc tránh hư hỏng

 Tránh để pin ở nhiệt độ quá lạnh hay quá nóng (dưới 0° C/32° F hoặc trên 45° C/113° F). Nhiệt độ quá thấp hoặc quá cao có thể làm giảm khả năng sạc pin và tuổi thọ của pin.

# CAUTION

- Ngăn ngừa pin khỏi tiếp xúc với các vật kim loại, vì điều này có thể tạo kết nối giữa các cực
  + và - của pin và khiến cho pin bị hỏng tạm thời hoặc hư hẳn.
- Không bao giờ sử dụng bộ sạc hoặc pin đã hư.

### Xử lý thiết bị của bạn một cách cẩn thận và nhẹ nhàng

- Không tháo rời thiết bị của bạn vì nó có khả năng gây điện giật.
- Không để ướt thiết bị. Chất lỏng có thể gây ra hư hỏng nghiêm trọng và sẽ làm thay đổi màu sắc của nhãn, cho biết rằng hư hỏng do nước ngấm vào bên trong thiết bị. Không xử lý thiết bị của bạn bằng tay ướt. Hư hỏng do nước đối với thiết bị của bạn có thể làm mất hiệu lực bảo hành của nhà sản xuất.

- Tránh sử dụng hoặc cất thiết bị ở những nơi có bụi, bẩn để tránh hư hỏng đối với những bộ phận rời.
- Thiết bị của bạn được cấu thành từ các thành phần điện tử phức hợp. Giữ cho thiết bị khỏi các va đập và xử lý thô bạo để tránh hỏng hóc nghiêm trọng.
- Không sơn thiết bị của bạn, vì sơn có thể làm cản trở các bộ phận rời và ngăn cản quá trình hoạt động của máy.
- Nếu thiết bị của bạn có đèn hoặc đèn flash của camera, tránh dùng nó gần mắt trẻ em hay động vật.
- Thiết bị của bạn có thể bị hỏng do đặt trong vùng có từ trường. Không sử dụng túi hoặc phụ kiện có vỏ từ tính hoặc để thiết bị của bạn tiếp xúc với từ trường trong thời gian dài.

### Tránh gây nhiễu thiết bị điện tử khác

Thiết bị của bạn phát ra tín hiệu tần số radio (RF) có thể làm nhiễu thiết bị điện tử không được che chắn hoặc che chắn không đúng cách, chẳng hạn như máy điều hòa nhịp tim, thiết bị trợ thính, và thiết bị y tế trong gia đình hoặc trên xe. Tham vấn nhà sản xuất thiết bị điện tử của bạn để giải quyết bất kỳ sự nhiễu sóng nào mà bạn gặp phải.

### Thông tin quan trọng về cách sử dụng

# Sử dụng thiết bị của bạn ở vị trí bình thường

Tránh tiếp xúc với ăng ten trong của thiết bị.

# Chỉ cho phép những nhân viên có đủ tiêu chuẩn bảo trì thiết bị của bạn

Việc để những người không đủ tiêu chuẩn bảo trì thiết bị của bạn có thể dẫn đến hư hỏng đối với thiết bị và sẽ làm mất tác dụng phiếu bảo hành.

### Đảm bảo sạc đầy pin và tuổi thọ của bộ sạc

- Tránh sạc pin quá một tuần, vì việc sạc quá lâu có thể làm giảm tuổi thọ pin.
- Qua thời gian, pin không được sử dụng sẽ cạn và phải được sạc lại trước khi sử dụng.
- Ngắt bộ sạc ra khỏi nguồn điện khi không sử dụng.
- Chỉ sử dụng pin cho các mục đích theo thiết kế.

# Cẩn thận khi thao tác thẻ SIM và thẻ nhớ

 Không thảo thẻ trong khi thiết bị đang chuyển hoặc truy cập thông tin, vì điều này có thể dẫn đến thất thoát dữ liệu và/hoặc hư hỏng đối với thẻ hoặc thiết bị.

- Bảo vệ thẻ chống chấn động mạnh, tĩnh điện, và nhiễu điện từ thiết bị khác.
- Việc ghi và xóa thường xuyên sẽ làm giảm tuổi thọ của thẻ nhớ.
- Không chạm vào các đầu tiếp xúc hoặc các chân có màu vàng bằng tay hoặc vật kim loại. Nếu bẩn, hãy lau thẻ bằng vải mềm.

### Đảm bảo tiếp cận các dịch vụ cấp cứu

Những cuộc gọi khẩn cấp từ thiết bị của bạn có thể không thực hiện được ở một số khu vực hoặc trường hợp. Trước khi đến những vùng xa xôi hoặc lạc hậu, hãy hoạch định một phương án dự phòng để liên hệ các nhân viên dịch vụ cấp cứu.

### Thông tin xác nhận Mức Hấp thụ Riêng (SAR)

Thiết bị của bạn tuân thủ các tiêu chuẩn của Liên Minh Châu Âu (EU), những tiêu chuẩn này giới hạn sự tiếp xúc của con người với năng lượng tần số radio (RF) phát ra từ radio và thiết bị viễn thông. Những tiêu chuẩn này ngăn chặn việc kinh doanh các thiết bị di động vượt quá mức độ phơi nhiễm tối đa (còn gọi là Mức Hấp Thụ Riêng, hay SAR) 2,0 watt mỗi kilogram.

Trong khi thử nghiệm, mức SAR tối đa ghi được đối với mẫu này là 0,595 watt mỗi kilogram. Khi sử dụng bình thường, mức SAR thực tế có khả năng thấp hơn nhiều, vì thiết bị này được thiết kế sao cho chỉ phát ra năng lượng RF cần thiết để chuyển một tín hiệu đến trạm gần nhất. Bằng cách tự động phát ra mức thấp hơn khi có thể, thiết bị của bạn giảm thiểu sự tiếp xúc của bạn với năng lượng RF.

Tuyên bố về Tính Tuân thủ ở phía sau sách hướng dẫn này cho bạn thấy được sự tuân thủ của thiết bị này với hướng dẫn về Thiết bị Viễn thông Đầu cuối và Vô tuyến của Châu Âu (R&TTE). Để biết thêm thông tin về SAR và các tiêu chuẩn liên quan của EU, hãy truy cập website điện thoại di động của Samsung.

### Huỷ sản phẩm đúng cách

(Rác điện tử và thiết bị điện tử)

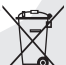

' (Được áp dụng trong Liên Minh Châu Âu và các quốc gia Châu Âu khác với những hệ thống thu gom tách biệt)

Dấu hiệu này trên sản phẩm, phụ tùng hay tài liệu cho biết là không được hủy sản phẩm này và các phụ tùng điện tử của nó (như bộ sạc, tai nghe, cáp USB) cùng với rác thải khác trong nhà khi không dùng được nữa. Để tránh làm tồn hại môi trường hoặc sức khỏe con người do vứt bỏ rác thải lung tung, xin hãy tách các vật này khỏi những loại rác thải khác và tái chế nó một cách có trách nhiệm để tăng cường việc tái sử dụng các nguồn vật liệu.

Người dùng là các hộ gia đình dùng thiết bị nên liên hệ với nhà bán lẻ nơi mình đã mua sản phẩm này, hoặc với văn phòng chính quyền địa phương, để biết chi tiết về địa điểm và cách thức họ có thể tái chế sản phẩm này một cách an toàn cho môi trường.

Người dùng là doanh nghiệp nên liên hệ với nhà cung cấp của mình và tham khảo các điều khoản trong hợp đồng mua sản phẩm. Không được trộn lẫn sản phẩm này và các phụ tùng điện tử của nó với các rác thải thương mại khác khi vứt đi.

### Hủy bỏ pin trong sản phẩm này đúng cách

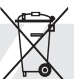

(Ấp dụng cho Liên Minh Châu Âu và các quốc gia Châu Âu khác có hệ thống thải hồi pin riêng biệt)

Dấu hiệu này trên pin, sách hướng dẫn sử dụng hoặc bao bì cho biết rằng pin trong sản phẩm này không nên được hủy bỏ cùng với các loại rác thải sinh hoạt khác khi đã hết sử dụng. Khi được đánh dấu, các ký hiệu hóa chất Hg, Cd hoặc Pb cho biết rằng pin có chứa thủy ngân, catmi hoặc chì trên mức tham chiếu trong Chỉ Thị của Liên Minh Châu Âu 2006/66. Nếu pin không được hủy bỏ đúng cách, những chất này có thể làm nguy hại môi trường hoặc sức khỏe con người. Để bảo vệ các nguồn tài nguyên thiên nhiên và gia tăng việc tái sử dụng vật liệu, vui lòng tách riêng pin ra khỏi các loại rác thải khác và tái chế chúng thông qua hệ thống thải hồi pin miễn phí tại địa phương của bạn.

#### Thông báo miễn trừ

Một số dịch vụ hoặc nội dụng dùng trên thiết bị này thuộc quyền sở hữu của bên thứ ba, và được bảo vê bởi luật bản quyền, bằng sáng chế, thương hiệu và/hoặc luật sở hữu trí tuê khác. Những dịch vụ và nội dung này được cung cấp để dùng cho mục đích sử dụng mang tính cá nhân và phi thương mai. Ban không được phép dùng bất kỳ nôi dụng hoặc dịch vụ nào đi ngoài pham vi mà nhà cung cấp dịch vụ hoặc chủ sở hữu nôi dung đó cho phép. Ngoài các giới han nói trên, trừ trường hợp được nhà cung cấp dịch vụ hoặc chủ sở hữu nội dụng tượng ứng công

khai cho phép, bạn không có quyền hiệu chỉnh, sao chép, tái xuất bản, tải lên, đăng tải, truyền tải, biên dịch, bán lại, sáng tạo các tác phẩm dựa theo chúng, khai thác, hoặc phân phối các dịch vụ hoặc nội dung bất kỳ dùng trên thiết bị này dưới bất kỳ hình thức hoặc bằng phương tiện nào. "CÁC DỊCH VỤ VÀ NỘI DUNG CỦA BÊN THỨ BA ĐƯỘC CUNG CẨP "THEO HIỆN TRẠNG." SAMSUNG KHÔNG BẢO HÀNH CÁC NỘI DUNG HOẶC DỊCH VỤ ĐƯỘC CUNG CẨP,

SAMSONG KHONG BAO HANH CAC NUI DUNG HOĂC DICH VỤ ĐƯỢC CUNG CẤP, DÙ CÔNG KHAI HAY NGẨM ĐỊNH, CHO MỤC ĐÍCH BẮT KỶ. SAMSUNG CÔNG KHAI KHÔNG CHẤP NHẬN BẮT KỶ SỰ ĐẢM BẢO NGÂM ĐỊNH, BAO GỒM NHƯNG KHÔNG GIỚI HẠN, SỰ BẢO HÀNH VỀ TÍNH THƯƠNG MẠI HOẶC TÍNH PHÙ HỢP DÙNG CHO MỤC ĐÍCH CỤ THỀ. SAMSUNG KHÔNG ĐẢM BẢO VỀ TÍNH CHÍNH XÁC, TÍNH HỢP LỆ, TÍNH HỢP THỜI, TÍNH HỢP PHÁP, HOẶC SỰ TOÀN VỆN CỦA NÔI DUNG HOĂC DICH VU ĐƯỢC CẤP ĐẾ DÙNG TRÊN THIẾT BI NÀY. VÀ TRONG MOI TRƯỜNG HƠP, BÀO GỒM CẢ TRƯỜNG HƠP CÓ SƠ SUẤT, SAMSUNG CŨNG KHÔNG CHIU TRÁCH NHIÊM LIÊN ĐỚI, DÙ CÓ HƠP ĐỒNG PHÁP LÝ HAY RÀNG BUỘC DÂN SƯ, VỀ BẮT KÝ CHI PHÍ, PHÍ THUÊ LUÂT SƯ. NHỮNG THIÊT HAI TRƯC TIẾP. GIÁN TIẾP. NGÃU NHIÊN, ĐẶC BIỆT HOẶC KÉO THEO, HOẶC BẮT KỲ THIỆT HẠI NÀO KHÁC PHÁT SINH TỪ, HOĂC CÓ LIÊN QUAN ĐẾN. BẮT KỲ THÔNG TIN NÀO CHỨA TRONG ĐÂY, HOĂC DO HÃU QUẢ CỦA VIỆC DÙNG NỔI DUNG HOẶC DỊCH VU CỦA BAN HOẶC BÊN THỨ BA, NGAY CẢ KHI ĐÃ ĐƯỢC CẢNH BÁO VÈ NHỮNG NGUY CƠ THIỆT HẠI NÀY."

Các dịch vụ do bên thứ ba cung cấp có thể kết thúc hoặc tạm dừng vào bất kỳ thời điểm nào, và Samsung không có vai trò trong hoặc đảm bảo

rằng việc cung cấp dịch vụ hoặc nội dung nào đó sẽ tiếp tục trong một khoảng thời gian nhất định. Các dịch vụ và nội dung do bên thứ ba cung cấp qua hệ thống mạng hoặc cơ sở truyền tín hiệu mà Samsung không có quyền kiểm soát. Ngoài khuôn khổ chung của thông báo miễn trừ này, Samsung công khai từ chối bất kỳ trách nhiệm hoặc trách nhiệm liên đới nào đối với việc gián đoạn hoặc tạm ngưng cung cấp dịch vụ hoặc nội dung cho thiết bị này.

Samsung không chịu trách nhiệm hoặc trách nhiệm liên đới về dịch vụ khách hàng liên quan đến nội dung và dịch vụ mạng. Bất kỳ thắc mắc hoặc yêu cầu vào về dịch vụ liên quan đến nội dung hoặc dịch vụ mạng cần được chuyển trực tiếp đến nhà cung cấp dịch vụ mạng hoặc nội dung tương ứng.

# giới thiệu thiết bị của bạn

Trong phần này, bạn sẽ tìm hiểu về sơ đồ, các phím, màn hình, và các biểu tượng của thiết bị di động.

### Mở hộp

Kiểm tra các phụ kiện có trong hộp sản phẩm của bạn như sau:

- Máy di động
- Pin
- Bộ sạc du lịch (sạc pin)
- Sách hướng dẫn sử dụng
  - Các phụ kiện đi kèm theo thiết bị có thể khác nhau tùy theo phần mềm và phụ kiện dùng được ở khu vực hoặc được cung cấp bởi nhà cung cấp dịch vụ của bạn. Bạn có thể mua các phụ kiện bổ sung từ đại lý Samsung tại khu vực của bạn.
    - Các phụ kiện được cung cấp hoạt động tốt nhất cho thiết bị của bạn.

### Sơ đồ thiết bị

Mặt trước thiết bị bao gồm các phím và tính năng sau:

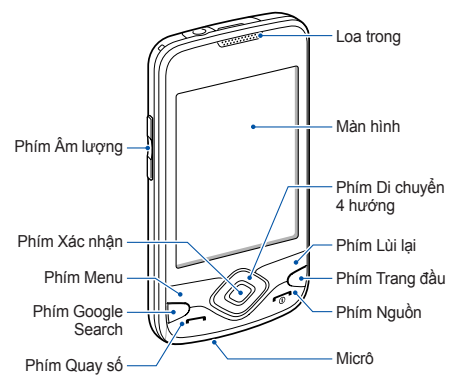

Mặt sau thiết bị bao gồm các phím và tính năng sau:

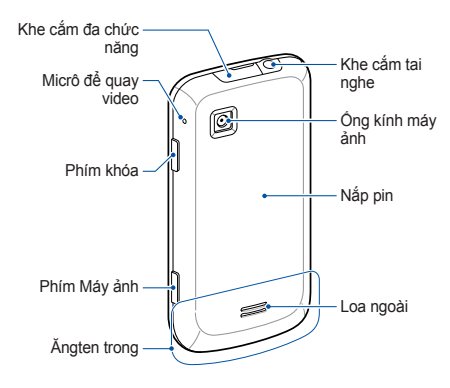

### Các phím

| Phím       |                  | Chức năng                                                                            |
|------------|------------------|--------------------------------------------------------------------------------------|
| - <u>-</u> | Menu             | Mở danh sách các tuỳ chọn<br>có trên màn hình hiện tại                               |
|            | Di chuyển        | Cuộn qua các ứng dụng hoặc<br>tuỳ chọn menu                                          |
| ОК         | Xác nhận         | Xác nhận lựa chọn hoặc<br>thông tin nhập của bạn                                     |
| 2          | Lùi lại          | Trở về màn hình trước đó                                                             |
| ۲          | Google<br>Search | Truy cập Google search                                                               |
| (t)        | Trang đầu        | Trở về màn hình Trang đầu;<br>Mở danh sách các chương<br>trình gần đây (nhấn và giữ) |

| Phím                   |          | Chức năng                                                                                                    |
|------------------------|----------|----------------------------------------------------------------------------------------------------|
| $\widehat{\mathbf{J}}$ | Quay số  | Thực hiện hoặc trả lời cuộc<br>gọi; Từ màn hình Trang đầu,<br>truy xuất các số vừa gọi gần<br>nhất, các số bị nhỡ, hoặc các<br>số vừa nhận |
| 6                      | Nguồn    | Bật thiết bị (nhấn và giữ); Kết<br>thúc cuộc gọi; Truy cập menu<br>nhanh (nhấn và giữ)                                                     |
|                        | Âm lượng | Điều chỉnh âm lượng của<br>thiết bị                                                                                                    |
| â                      | Khóa     | Tất màn hình hiển thị và khoá<br>màn hình cảm ứng; Mở khoá<br>màn hình cảm ứng (nhấn<br>và giữ)                                            |
| 0                      | Máy ảnh  | Bật máy ảnh (nhấn và giữ);<br>Ở chế độ Máy ảnh, chụp ảnh<br>hoặc quay video                                                                |

### Các biểu tượng

Tìm hiểu về các biểu tượng hiển thị trên màn hình.

| Biểu<br>tượng | Định nghĩa                                                        |
|---------------|-------------------------------------------------------------------|
| ul            | Cường độ tín hiệu                                                 |
| G<br>++       | Đã kết nối với mạng GPRS                                          |
| Ę,            | Đã kết nối với mạng EDGE                                          |
| EG.           | Đã kết nối mạng UMTS                                              |
| 51            | Đang chuyển vùng (ở ngoài vùng dịch<br>vụ thông thường)           |
| 3             | Đã kích hoạt GPS                                                  |
| Ð             | Có thêm các biểu tượng trạng thái<br>(chạm vào biểu tượng để xem) |

| Biểu<br>tượng | Định nghĩa                                                       |
|---------------|------------------------------------------------------------------|
| C             | Đang tiến hành cuộc gọi                                          |
| Ň             | Cuộc gọi nhỡ                                                     |
| 4             | Đã kích hoạt chuyển hướng cuộc gọi                               |
| Ŷ             | Đã kết nối đến máy tính                                          |
| *             | Đã bật Bluetooth                                                 |
| ***           | Đã kết nối với thiết bị Bluetooth                                |
| e)))          | Đã kích hoạt Wi-Fi                                               |
| $\odot$       | Đã đồng bộ hoá với web                                           |
|               | Không có thẻ SIM hoặc USIM                                       |
| =  •          | Tin nhắn văn bản mới (SMS) hoặc tin<br>nhắn đa phương tiện (MMS) |
|               |                                                                  |

| Biểu<br>tượng | Định nghĩa                  |
|---------------|-----------------------------|
| 0             | Tin nhắn email mới          |
| σ             | Tin nhắn thoại mới          |
| P             | Tin nhắn nhanh mới          |
| <b>u</b>  ×   | Đã kích hoạt chế độ im lặng |
|               | Đang phát nhạc              |
| <b>a</b>      | Đã tắt chức năng không dây  |
|               | Mức pin                     |
| Ó             | Đã bật báo thức             |
| 10:00         | Thời gian hiện tại          |
|               |                             |

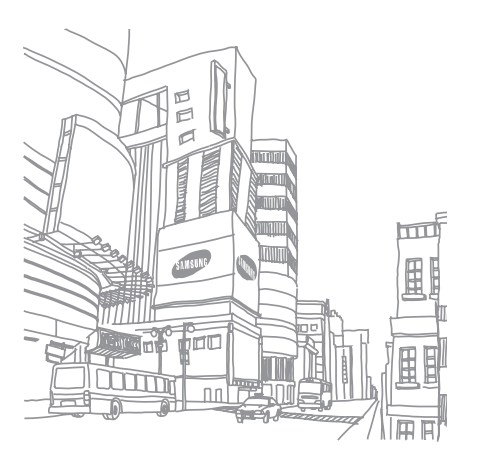

# bắt đầu với thiết bị của bạn

Tìm hiểu các kiến thức cơ bản để bắt đầu sử dụng thiết bị của bạn.

# Lắp ráp và chuẩn bị thiết bị di động của bạn

Bắt đầu bằng việc tháo lắp và cài đặt thiết bị di động của bạn cho lần sử dụng đầu tiên.

### Lắp thẻ SIM hoặc USIM và pin

Khi bạn đăng ký dịch vụ mạng di động, bạn sẽ nhận được một thẻ Mô đun Nhận Dạng Thuê Bao (SIM), với các chi tiết thuê bao, ví dụ như số nhận dạng cá nhân (PIN) và các dịch vụ tùy chọn.

Để dùng các dịch vụ UMTS, bạn có thể mua một thẻ Mô đun Nhận dạng Thuê bao Tổng hợp (USIM).

#### Để lắp thẻ SIM hoặc USIM và pin,

1. Tháo nắp pin ra.

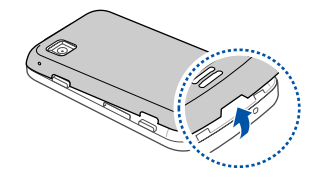

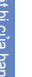

Nếu thiết bị đang bật, hãy tắt thiết bị. ▶ tr. 24 2. Lắp thẻ SIM hoặc USIM vào.

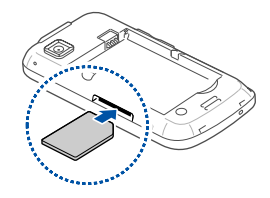

- Đặt thẻ SIM hoặc USIM vào thiết bị với các chân tiếp xúc màu vàng ngửa lên.
  - Không lắp thẻ SIM hoặc USIM, bạn có thể sử dụng các dịch vụ ngoại tuyến của thiết bị và một vài menu.

3. Lắp pin vào.

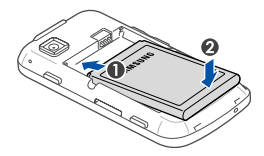

4. Lắp lại nắp pin vào chỗ cũ.

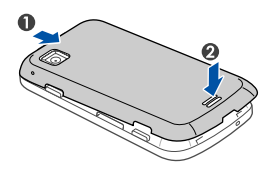

#### Sạc pin

Trước khi sử dụng lần đầu, bạn phải sạc pin.

- Mở nắp che khe cắm đa chức năng phía trên cùng của thiết bị.
- Cắm đầu nhỏ của bộ sạc du lịch vào khe cắm đa chức năng này.

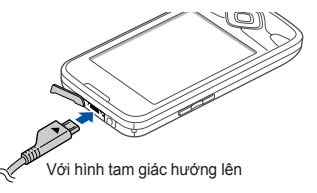

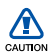

Kết nối không đúng bộ sạc du lịch có thể gây hỏng hóc nghiêm trọng cho thiết bị. Bất kỳ hư hỏng do sử dụng sai sẽ không được bảo hành.

- Cắm đầu lớn của bộ sạc du lịch vào một ổ cắm điện.
- Khi pin được sạc đầy (biểu tượng ) sẽ không còn dịch chuyển), rút bộ sạc du lịch ra khỏi ổ cắm điện.
- 5. Rút bộ sạc du lịch ra khỏi thiết bị.
- 6. Đậy nắp che khe cắm đa chức năng.
- Về chỉ báo pin yếu
  - Khi pin yếu, thiết bị sẽ đưa ra âm cảnh báo và thông báo pin yếu. Biểu tượng pin cũng sẽ trống. Nếu pin quá yếu, thiết bị sẽ tự động tắt. Sạc lại pin để tiếp tục sử dụng điện thoại của bạn.

### Lắp thẻ nhớ (tùy chọn)

Để lưu thêm những tập tin đa phương tiện, bạn phải cài một thẻ nhớ vào. Thiết bị của bạn chấp nhận thẻ nhớ microSD™ hoặc microSDHC<sup>™</sup> lên đến 32 GB (tùy vào chủng loại và nhà sản xuất thẻ nhớ).

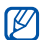

- Định dạng thẻ nhớ trên máy tính sẽ dẫn đến không tương thích với thiết bị của bạn. Chỉ định dạng thẻ nhớ trên thiết bị.
- 1. Tháo nắp pin ra.
- 2. Lắp thẻ nhớ vào với mặt có tem úp xuống.

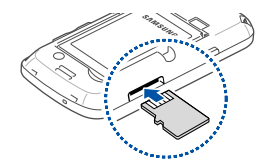

- Đẩy thẻ nhớ sâu vào khe cắm thẻ nhớ cho đến khi thẻ nhớ được chốt lại.
- 4. Lắp lại nắp pin vào chỗ cũ.

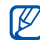

#### Tháo thẻ nhớ

- Trước khi tháo thẻ nhớ, hãy gỡ ra để tháo một cách an toàn.
- Mở danh sách ứng dụng (▶ tr. 27) và chọn Cài đặt → Thẻ SD và bộ nhớ máy → Ngắt thẻ SD trong Thẻ SD ngoài.
- 2. Tháo nắp pin ra.
- Đẩy nhẹ thẻ nhớ cho đến khi thẻ ra khỏi thiết bị.
- 4. Kéo thẻ nhớ ra khỏi khe cắm thẻ nhớ.
- 5. Tháo thẻ nhớ.

### Gắn dây đeo (tuỳ chọn)

- 1. Tháo nắp pin.
- Đẩy dây đeo qua khe và móc dây qua chiếc móc nhỏ lồi ra.

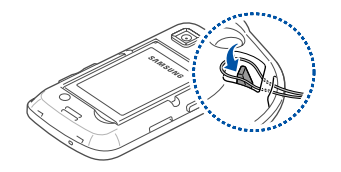

3. Lắp lại nắp pin vào chỗ cũ.

### Bật và tắt thiết bị của bạn

Để bật điện thoại, nhấn và giữ [ - ). Thiết bị của bạn sẽ tự động kết nối với mạng điện thoại di động.

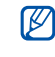

Bạn có thể bị mất phí kết nối dữ liệu vì kết nối đến máy chủ web của Google luôn hoạt động theo mặc định.

Để tắt thiết bị của bạn,

- Nhấn và giữ [----].
- 2. Chọn Tắt nguồn  $\rightarrow$  OK.

## Khóa hoặc mở khóa màn hình cảm ứng và các phím

Bạn có thể khóa màn hình cảm ứng và các phím để ngăn ngừa những thao tác không mong muốn lên thiết bị. Để khoá, nhấn [A]. Để mở khoá, nhấn và giữ [A].

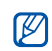

Bạn có thể đặt mẫu hình mở khoá để tránh cho người khác mở khoá và sử dụng thiết bị của bạn. ► tr. 29

### Tắt các chức năng vô tuyến

Bằng việc tắt các chức năng vô tuyến của thiết bị, bạn có thể sử dụng các dịch vụ không nối mạng của thiết bị trong những khu vực không cho phép các thiết bị vô tuyến, chẳng hạn như trên máy bay và bệnh viện.

Để tắt các chức năng không dây, nhấn và giữ [•\_\_] và chọn Chế độ máy bay.

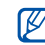

Làm theo mọi cảnh báo và chỉ dẫn của nhân viên chính quyền tại những khu vực cấm sử dụng các thiết bị không dây.

### Sử dụng màn hình cảm ứng

Màn hình cảm ứng của thiết bị giúp cho bạn dễ dàng chọn các mục hoặc thực hiện các chức năng. Tìm hiểu các thao tác cơ bản để sử dụng màn hình cảm ứng.

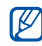

Để tận dụng tối ưu màn hình cảm ứng, hãy gỡ miếng phim dán bảo vệ màn hình trước khi sử dụng thiết bị.

 Chạm vào một biểu tượng để khởi chạy ứng dụng hoặc chọn menu hoặc biểu tượng.

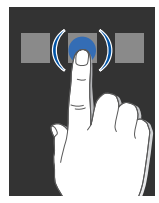

 Di chuyển ngón tay lên hoặc xuống để cuộn qua các danh sách dọc.

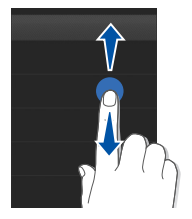

 Di chuyển ngón tay qua trái hoặc phải để cuộn qua các danh sách ngang.

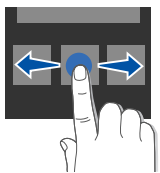

### Tìm hiểu về màn hình Trang đầu

Khi thiết bị của bạn bật lên, màn hình Trang đầu sẽ hiện ra. Từ màn hình này, bạn có thể truy cập các tính năng và thông tin trạng thái khác nhau.

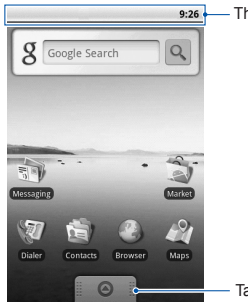

- Thanh trạng thái

Tab ứng dụng

\* Màn hình Trang đầu của bạn có thể hiện ra khác so với màn hình trong hướng dẫn sử dụng.

### Cuộn qua màn hình Trang đầu

Kéo sang trái hoặc phải để xem vùng ẩn của màn hình Trang đầu.

### Thêm mục vào màn hình Trang đầu

Bạn có thể tuỳ chỉnh màn hình Trang đầu bằng cách thêm lối tất cho các ứng dụng hoặc mục trong các ứng dụng, widget, hoặc thư mục. Để thêm mục vào màn hình Trang đầu,

- 1. Nhấn [<u>•</u>] và chọn Thêm.
- 2. Chọn thể loại mục  $\rightarrow$  mục:
  - Kết nối nhanh: Thêm lối tắt cho các mục, như ứng dụng, trang hay dùng, và danh bạ.
  - Widget: Thêm các widget, như đồng hồ analogue, lịch năm, và máy nghe nhạc mini.
  - Thư mục: Tạo thư mục mới hoặc thêm thư mục cho danh bạ của bạn.
  - Hình nền: Đặt ảnh nền.

#### Di chuyển các mục trên màn hình Trang đầu

- 1. Chạm và giữ một mục để di chuyển.
- Kéo một mục đến vị trí mong muốn khi mục đó được phóng đại.

#### Xoá các mục khỏi màn hình Trang đầu

1. Chạm và giữ một mục để xoá.

Mục được phóng đại và biểu tượng ⊙ trên tab ứng dụng thay đổi thành biểu tượng, 亩 nghĩa là tab ứng dụng thay đổi thành tab thùng rác.

- 2. Kéo mục vào tab thùng rác.
- Khi mục đó và tab thùng rác chuyển sang màu đỏ, hãy nhả mục đó ra.

### Xem thông tin mạng và thông báo

Kéo thanh trạng thái xuống từ trên đầu màn hình để truy cập thông tin mạng và danh sách thông báo. Để xoá danh sách thông báo, chọn **Xoá thông báo**.

Để ẩn danh sách, kéo phía dưới cùng của danh sách lên.

### Truy cập ứng dụng

Để truy cập các ứng dụng của điện thoại,

- 2. Chọn một ứng dụng để truy cập.

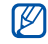

- Khi bạn sử dụng các ứng dụng do Google cung cấp, bạn phải có tài khoản Google. Nếu bạn chưa có tài khoản Google, hãy đăng ký một tài khoản Google bằng cách chọn Create trên màn hình cài đặt đầu tiên.
- Nếu bạn chạm và giữ một ứng dụng, ứng dụng đó sẽ được thêm vào màn hình Trang đầu.
- Nhấn [➔] để trở về màn hình trước đó; Nhấn [☆]] để trở về màn hình Trang đầu.

Để truy cập các ứng dụng gần đây,

- Nhấn và giữ [命] để mở danh sách ứng dụng bạn đã truy cập gần đây.
- Chọn một ứng dụng để truy cập.

### Tùy chỉnh thiết bị của bạn

Tận dụng thiết bị của bạn bằng cách điều chỉnh cho phù hợp với sở thích.

### Bật hoặc tắt âm chạm

Từ màn hình Trang đầu, mở danh sách ứng dụng và chọn Cài đặt  $\rightarrow$ Âm thanh & màn hình  $\rightarrow$ Lựa chọn việc nghe.

#### Chỉnh âm lượng của nhạc chuông

Từ màn hình Trang đầu, nhấn phím Âm lượng lên hoặc xuống để chỉnh âm lượng của nhạc chuông.

### Chuyển sang chế độ lm lặng

Từ màn hình Trang đầu, nhấn và giữ [-----] và chọn **Chế độ Im lặng** để tắt tiếng thiết bị của bạn. Để bỏ tắt tiếng thiết bị của bạn, lặp lại thao tác này.

### Thay đổi nhạc chuông

- Từ màn hình Trang đầu, mở danh sách ứng dụng và chọn Cài đặt → Âm thanh & màn hình → Nhạc chuông điện thoại.
- 2. Chọn nhạc chuông từ danh sách và chọn OK.

### Bật hiệu ứng để chuyển giữa các cửa sổ

Từ màn hình Trang đầu, mở danh sách ứng dụng và chọn Cài đặt  $\rightarrow$  Âm thanh & màn hình  $\rightarrow$  Hiệu ứng.

### Đặt mẫu hình mở khoá

Bạn có thể đặt mẫu hình mở khoá để tránh người khác sử dụng điện thiết bị mà chưa được sự cho phép của bạn.

- Từ màn hình Trang đầu, mở danh sách ứng dụng và chọn Cài đặt → Bảo mật & vị trí → Đặt mẫu hình mở khóa.
- Xem các hướng dẫn trên màn hình và các mẫu ví dụ và chọn Tiếp theo (nếu cần).
- Kéo một mẫu hình bằng cách kéo ngón tay của bạn để nối ít nhất là 4 điểm.
- 4. Chọn Tiếp tục.
- 5. Vẽ lại mẫu hình để xác nhận.
- 6. Chọn Xác nhận.

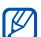

Khi bạn đặt mẫu hình mở khoá, thiết bị của bạn sẽ yêu cầu mẫu hình mỗi lần bạn bật thiết bị lên. Nếu bạn không muốn thiết bị yêu cầu mẫu hình, hãy xoá ô kiểm tra cạnh Yêu cầu mẫu hình trong Bảo mật & vị trí.
## Nhập văn bản

Với màn hình cảm ứng của thiết bị, bạn có thể nhập văn bản và viết tin mới hoặc tạo danh bạ.

#### Nhập văn bản bằng bàn phím Android

Khi bạn chạm vào trường nhập văn bản, bàn phím Android sẽ hiện ra ở cuối màn hình. Nhập văn bản bằng cách chọn các phím ký tự-số. Bạn cũng có thể sử dụng các biểu tượng sau:

| Biểu<br>tượng | Chức năng                                                                                                    |
|---------------|----------------------------------------------------------------------------------------------------|
| 순 💽           | Thay đổi kiểu chữ (chữ thường, chữ<br>hoa); Chạm 🚰 để nhập các ký tự ở<br>khoá chữ hoa (Chấm chuyển sang<br>màu xanh) |
|               | Xoá ký tự; Xoá trường nhập (chạm và<br>giữ)                                                                           |
|               |                                                                                                    |

| Biểu<br>tượng      | Chức năng                                         |
|--------------------|---------------------------------------------------|
| ?123<br><b>ABC</b> | Chuyển giữa chế độ Số/Biểu tượng và<br>chế độ ABC |
|                    |                                                   |

#### Chèn dấu cách

- 🔨 🔹 Để ẩn bàn phím Android, nhấn [๖].
  - Chạm và giữ 123 hoặc ABC và chọn Cài đặt bàn phím Android để thay đổi cài đặt bàn phím.
    - Bạn có thể thay đổi kiểu bàn phím thành các kiểu bàn phím khác tải về từ web. Chạm và giữ गरड hoặc ▲B⊆ và chọn Cách nhập → kiểu bàn phím.
    - Để chọn các nguyên âm khác nhau, chạm và giữ một nguyên âm.

#### Sao chép và dán văn bản

Khi bạn đang nhập văn bản, bạn có thể sử dụng tính năng sao chép và dán để sử dụng văn bản trong các ứng dụng khác.

- 1. Chạm và giữ trường nhập văn bản.
- 2. Chọn Chọn ký tự từ danh sách tuỳ chọn.
- Kéo ngón tay của bạn qua văn bản bạn muốn tô sáng.
- 4. Chạm và giữ văn bản đã tô sáng.
- Chọn Chép để sao chép văn bản vào khay nhớ tạm.
- Ở ứng dụng khác, chạm và giữ trường nhập văn bản.
- 7. Chọn Dán để chèn văn bản vào trường đó.

## Tải ứng dụng về từ Android Market

Dựa trên nền Android, chức năng của thiết bị có thể được mở rộng bằng cách cài đặt các ứng dụng bổ sung. Android Market giúp bạn nhanh chóng và dễ dàng mua trò chơi và ứng dụng di động.

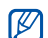

Thiết bị của bạn sẽ lưu các tập tin người dùng từ các ứng dụng đã tải về vào bộ nhớ moviNAND<sup>™</sup>. Để lưu các tập tin vào thẻ nhớ SD, nối thiết bị của bạn với máy tính và sao chép các tập tin đó từ moviNAND sang thẻ nhớ SD.

#### Cài đặt ứng dụng

- Từ màn hình Trang đầu, mở danh sách ứng dụng và chọn Market.
- Chọn Accept khi các điều khoản và điều kiện hiện ra.

- 3. Chọn thể loại mục  $\rightarrow$  mục.
- Chọn Install (đối với các mục miễn phí) hoặc Buy.
- Nếu bạn chọn Install, mục đó sẽ bắt đầu tải về ngay lập tức.
- Nếu bạn chọn **Buy**, bạn cần nhập thông tin thẻ tín dụng của mình. Làm theo các hướng dẫn trên màn hình.

#### Gỡ bỏ ứng dụng

- Từ màn hình trang đầu Android Market, nhấn
  [.▲.] → My downloads.
- 2. Chọn mục bạn muốn xoá.
- 3. Chọn **Uninstall**  $\rightarrow$  **OK**.

## Tải tập tin về từ web

Khi bạn tải tập tin hoặc các ứng dụng web về từ web, thiết bị của bạn sẽ lưu chúng vào thẻ nhớ. Để kiểm tra định dạng tập tin được hỗ trợ, xem "Định dạng tập tin được hỗ trợ."

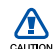

Các tập tin bạn tải về từ web có thể chứa virút sẽ làm hỏng thiết bị của bạn. Để giảm nguy cơ, chỉ tải về tập tin từ các nguồn tin cậy.

Một số tập tin media có Quản Lý Quyền Kỹ Thuật Số để bảo vệ bản quyền. Việc bảo vệ này có thể ngăn không cho bạn tải về, sao chép, chỉnh sửa, hoặc lan truyền một số tập tin.

## Tải tập tin về từ web

- Từ màn hình Trang đầu, mở danh sách ứng dụng và chọn Trình duyệt.
- 2. Tìm kiếm tập tin hoặc ứng dụng và tải về.

 $\hat{D}^{\delta}$  cài đặt các ứng dụng đã tải về từ website thay vì Android Market, bạn phải chọn **Cài đặt**  $\rightarrow$  **Ứng dụng**  $\rightarrow$  **Không biết nguồn**.

## Xem lịch sử tải về

- Từ màn hình Trang đầu, mở danh sách ứng dụng và chọn Trình duyệt.
- 2. Nhấn  $[\_\_] \rightarrow$  Thêm  $\rightarrow$  Tải về.
- Để xoá danh sách lịch sử tải về, nhấn [...] → Xoá danh sách.
   Để huỷ tải về, nhấn [...] → Bỏ tất cả các tải về.

## Đồng bộ hoá dữ liệu

Bạn có thể đồng bộ hoá dữ liệu (thông báo của Google, lịch năm, và danh bạ) với máy chủ web của Google và sao lưu hoặc khôi phục dữ liệu.

Khi đồng bộ hoá đã hoàn tất, thiết bị của bạn vẫn tiếp tục được kết nối với web. Nếu có bất kỳ thay đổi nào được thực hiện trên, thông tin cập nhật sẽ hiển thị trên thiết bị của bạn và tự động bắt đầu đồng bộ hoá, và ngược lại.

## Kích hoạt đồng bộ hoá tự động

Nếu bạn thêm hoặc sửa đổi dữ liệu trong bất kỳ ứng dụng nào (Google Mail, Lịch năm, và Danh bạ) trên web, thông tin cập nhật sẽ hiển thị trên thiết bị của bạn, và ngược lại.

- Từ màn hình Trang đầu, mở danh sách ứng dụng và chọn Cài đặt → Đồng bộ hóa dữ liệu.
- 2. Chọn Auto-sync.
- Chọn các ứng dụng bạn muốn đồng bộ hoá.
   Để loại bỏ ứng dụng khỏi đồng bộ hoá tự động, xoá ô kiểm tra cạnh ứng dụng mà bạn muốn loại bỏ.

## Đồng bộ hoá dữ liệu một cách thủ công

- Từ màn hình Trang đầu, mở danh sách ứng dụng và chọn Cài đặt → Đồng bộ hóa dữ liệu.
- Nhấn [...] → Đồng bộ bây giờ. Thiết bị của bạn sẽ bắt đầu đồng bộ hoá dữ liệu mà bạn đã đặt để đồng bộ hoá.

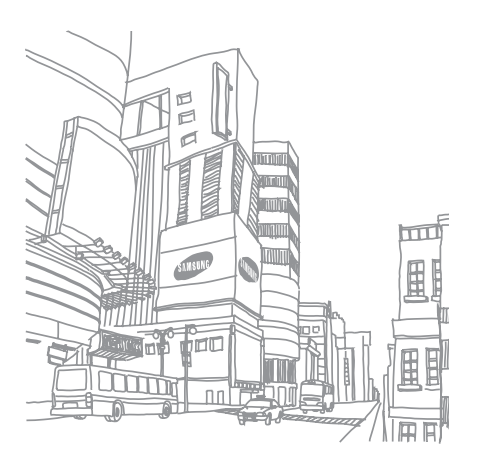

# liên lạc

Tìm hiểu các cách cơ bản để thực hiện và trả lời cuộc gọi, và để gửi và nhận nhiều loại tin nhấn qua mạng điện thoại di động và internet.

## Cuộc gọi

Tìm hiểu cách thực hiện hoặc trả lời cuộc gọi và sử dụng các chức năng gọi.

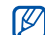

Khi bạn đặt điện thoại gần tai mình trong cuộc gọi, thiết bị của bạn tự động khoá màn hình cảm ứng nhằm tránh những hoạt động không mong muốn.

#### Thực hiện một cuộc gọi

- Từ màn hình Trang đầu, nhấn [----] để hiển thị danh sách các số gần đây.
- 2. Chọn Quay số.
- 3. Nhập mã vùng và số điện thoại.
- 4. Nhấn [----] để quay số.
- 5. Để kết thúc cuộc gọi, nhấn [----].

#### Trả lời một cuộc gọi

1. Khi có người gọi đến, nhấn [---].

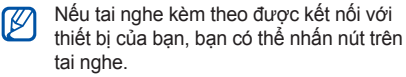

2. Để kết thúc cuộc gọi, nhấn [----].

## Điều chỉnh âm lượng

Để chỉnh âm lượng trong khi nói chuyện, nhấn phím Âm lượng lên hoặc xuống.

#### Sử dụng tính năng loa ngoài

- Trong khi gọi, nhấn [→] → Loa ngoài để kích hoạt loa ngoài.
- 2. Để chuyển trở về loa trong, lặp lại bước 1.

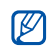

Ở môi trường ồn ào, bạn có thể gặp khó khăn khi nghe các cuộc gọi nếu sử dụng tính năng loa ngoài. Để có chất lượng âm thanh tốt hơn, hãy sử dụng chế độ bình thường.

#### Xem các cuộc gọi nhỡ

Thiết bị sẽ hiển thị các cuộc gọi nhỡ trên màn hình. Để quay số một cuộc gọi nhỡ,

- 1. Chọn thông báo cuộc gọi nhỡ.
- Cuộn đến cuộc gọi nhỡ mà bạn muốn quay số.
- 3. Nhấn [----] để quay số.

## Gọi một số mới gọi gần đây

- Từ màn hình Trang đầu, nhấn [--] để hiển thị danh sách các số gần đây.
- Chọn số bạn muốn quay số, rồi chọn Gọi lại hoặc nhấn [---] để quay số.

## Gọi số quốc tế

- Từ màn hình Trang đầu, nhấn [--] để hiển thị danh sách các số gần đây.
- 2. Chọn Quay số.
- 3. Chạm và giữ 0 để chèn ký tự +.
- Nhập đầy đủ số bạn muốn gọi (mã quốc gia, mã vùng, và số điện thoại), sau đó nhấn [----] để quay số.

#### Gọi một liên hệ từ Danh bạ

Bạn có thể gọi số trực tiếp từ Danh bạ bằng các liên hệ đã lưu lại. ► tr. 56

- Từ màn hình Trang đầu, mở danh sách ứng dụng và chọn **Danh bạ**.
- 2. Chọn tên của liên hệ.
- Chọn số bạn muốn quay số hoặc nhấn [-] để quay số mặc định.

## Tạm ngừng một cuộc gọi hoặc nối lại một cuộc gọi tạm ngừng

Nhấn  $[\pm] \rightarrow Giữ để tạm ngừng một cuộc gọi hoặc khôi phục một cuộc gọi bị tạm ngừng.$ 

## Quay số một cuộc gọi thứ hai

Nếu mạng di động của bạn có hỗ trợ chức năng này, bạn có thể quay một số khác trong khi đang có một cuộc gọi:

- Nhấn [<u>+</u>] → Gọi thêm để tạm ngừng cuộc gọi thứ nhất.
- 2. Nhập số thứ hai để quay và nhấn [----].
- Nhấn [→] → Hoán đổi để chuyển giữa hai cuộc gọi.
- 4. Để kết thúc cuộc gọi hiện tại, nhấn [----].

#### Trả lời cuộc gọi thứ hai

Nếu mạng di động của bạn có hỗ trợ chức năng này, bạn có thể trả lời một cuộc gọi đến thứ hai:

- Nhấn [----] để trả lời cuộc gọi thứ hai. Cuộc gọi thứ nhất tự động tạm dừng.
- Nhấn [▲] → Hoán đổi để chuyển giữa hai cuộc gọi.

## Gọi một lúc nhiều số (gọi hội nghị)

- Gọi số thứ nhất trong các số bạn muốn gọi vào hội nghị.
- Khi đã kết nối với số thứ nhất, hãy gọi số thứ hai.

Số thứ nhất được tự động tạm dừng.

 Khi đã kết nối với số thứ hai, nhấn [<u>+</u>] → Kết hợp.

- Hãy lặp lại các bước 2 và 3 để gọi thêm các số khác (nếu cần thiết).
- Để ngắt kết nối một số khỏi cuộc gọi nhiều số, chọn a cạnh số đó.
   Để kết thúc cuộc gọi nhiều số, nhấn [---].

# Tin nhắn văn bản và đa phương tiện

Sử dụng chức năng nhắn tin. Để xem hướng dẫn về cách nhập văn bản, xem "Nhập văn bản." ▶ tr. 30

#### Gửi tin nhắn văn bản

- Từ màn hình Trang đầu, mở danh sách ứng dụng và chọn Tin nhắn → Tin nhắn mới.
- 2. Chọn ô người nhận.
- 3. Nhập số người nhận.
- 4. Chọn ô nhập văn bản.
- Nhập nội dung tin nhắn. Để chèn biểu tượng vui, nhấn [→] → Chèn mặt cười.
- Chọn Gửi để gửi tin nhắn. Tin nhắn đã gửi được nhóm thành các chuỗi tin nhắn.

## Gửi tin nhắn đa phương tiện

- Từ màn hình Trang đầu, mở danh sách ứng dụng và chọn Tin nhắn → Tin nhắn mới.
- 2. Chọn ô người nhận.
- Nhập số điện thoại và địa chỉ email của người nhận.
- 4. Chọn ô nhập văn bản.
- Nhập nội dung tin nhấn. Để chèn biểu tượng vui, nhấn [▲] → Chèn mặt cười.
- 6. Nhấn [→] → Đính kèm → tuỳ chọn và thêm mục.
- Nhấn [→] → Thêm chủ đề và thêm chủ đề cho tin nhắn.
- 8. Chọn Gửi để gửi tin nhắn.

Tin nhắn đã gửi được nhóm thành các chuỗi tin nhắn.

## Xem tin nhắn văn bản hoặc đa phương tiện

- Từ màn hình Trang đầu, mở danh sách ứng dụng và chọn Tin nhắn.
- Chọn tin nhắn văn bản hoặc đa phương tiện từ danh sách chuỗi tin nhắn.
- Đối với tin nhấn đa phương tiện, chọn D để xem file đính kèm.

#### Google Mail™

Bạn có thể truy xuất các tin nhắn email mới từ Google Mail sang Hộp thư đến của mình. Khi bạn truy cập **Google Mail**, màn hình Hộp thư đến hiện ra. Tổng số tin nhắn chưa đọc hiển thị trên thanh tiêu đề và các tin nhắn chưa đọc được bôi đậm. Nếu bạn đã dán nhãn cho một tin nhắn, nhãn đó hiện ra trong hình chữ nhật màu trên tin nhắn.

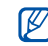

- Menu Google Mail này có thể được dán nhãn khác tuỳ vào nhà cung cấp dịch vụ của bạn.
- Khi bạn mở Google Mail lần đầu, email của bạn sẽ không hiện ra, vì tính năng Tự động đồng bộ hoá bị tắt theo mặc định. Để thay đổi cài đặt và đồng bộ hoá email của bạn, mở danh sách ứng dụng và chọn Cài đặt → Đồng bộ hóa dữ liệu → Auto-sync.

## Xem tin nhắn email

- Từ màn hình Trang đầu, mở danh sách ứng dụng và chọn Google Mail.
- Chọn tin nhắn email từ danh sách chuỗi tin nhắn.

Bạn có thể trả lời hoặc chuyển tiếp tin nhắn; từ tin nhắn đang mở, chọn **Reply**, **Reply to all**, hoặc **Forward**.

#### Sắp xếp email theo nhãn

Bạn có thể sắp xếp email của mình bằng cách dán nhãn tin nhắn của mình hoặc thêm dấu sao để đánh dấu các tin nhắn quan trọng. Bạn có thể sắp xếp tin nhắn bằng cách lọc nhãn.

#### Thêm nhãn vào tin nhắn

- Từ màn hình Hộp thư đến, chạm và giữ tin nhắn.
- 2. Chọn Change labels.
- 3. Chọn một nhãn để thêm và chọn OK.

#### Thêm dấu sao vào tin nhắn

- Từ màn hình Hộp thư đến, chạm và giữ tin nhắn.
- Chọn Add star. Biểu tượng dấu sao cạnh tin nhắn được kích hoạt.

#### Lọc tin nhắn

- Từ màn hình Hộp thư đến, nhấn [<u>+</u>] → View labels.
- 2. Chọn nhãn của tin nhắn bạn muốn xem.

#### Gửi tin nhắn email

- Từ màn hình Trang đầu, mở danh sách ứng dụng và chọn Google Mail.
- 2. Nhấn  $[ \underline{\bullet} ] \rightarrow$  Compose.
- 3. Nhập tên hoặc địa chỉ trong ô người nhận.
- 4. Nhập chủ đề và tin nhắn.
- Để đính kèm file ảnh, nhấn [<u>+</u>] → Attach → file.
- 6. Chọn Send để gửi tin nhắn.

## Tin nhắn email

Tìm hiểu cách gửi hoặc xem tin nhắn email qua tài khoản email cá nhân hoặc công ty của bạn.

#### Cài đặt tài khoản POP3 hoặc IMAP

Bạn có thể truy xuất tin nhắn từ tối đa năm tài khoản POP3 hoặc IMAP.

- Từ màn hình Trang đầu, mở danh sách ứng dụng và chọn Email.
- 2. Chọn Next để bắt đầu cài đặt tài khoản.
- Nhập địa chỉ email và mật khẩu của bạn, và sau đó chọn Next.
- 4. Chọn loại tài khoản (POP3 hoặc IMAP).
- 5. Làm theo các hướng dẫn trên màn hình.

## Xem tin nhắn email

Khi bạn mở tài khoản email, bạn có thể xem các email đã truy xuất trước đó ở chế độ offline hoặc kết nối với máy chủ email để xem các tin nhắn mới. Sau khi bạn truy xuất tin nhắn email, bạn có thể xem chúng ở chế độ offline.

- Từ màn hình Trang đầu, mở danh sách ứng dụng và chọn Email → hộp thư của bạn.
- Nhấn [▲] → Refresh để cập nhật Hộp thư đến với các tin nhắn email mới.
- Chọn tin nhắn email từ danh sách chuỗi tin nhắn.

#### Gửi tin nhắn email

- Từ màn hình Trang đầu, mở danh sách ứng dụng và chọn Email → tài khoản email.
- 2. Nhấn  $[- ] \rightarrow Compose$ .
- 3. Nhập địa chỉ email.
- 4. Chọn ô nhập chủ đề và nhập chủ đề.
- Chọn ô nhập văn bản và nhập nội dung tin nhắn của bạn.
- Để đính kèm file ảnh, nhấn [▲] → Add attachment → file.
- 7. Chọn Send để gửi tin nhắn.

Nếu bạn đang offline hoặc ngoài vùng dịch vụ, tin nhắn sẽ được giữ trong danh sách chuỗi tin nhắn cho đến khi bạn trực tuyến và trong vùng dịch vụ.

#### Xoá tài khoản email

- Từ màn hình Trang đầu, mở danh sách ứng dụng và chọn Email.
- 2. Nhấn  $[-] \rightarrow Accounts.$
- 3. Chạm và giữ tài khoản bạn muốn xoá.
- 4. Chọn Remove account.

## Google Talk™

Tìm hiểu cách gửi tin nhắn nhanh đến bạn bè hoặc gia đình của bạn qua Google Talk.

#### Bắt đầu trò chuyện

1. Từ màn hình Trang đầu, mở danh sách ứng dụng và chọn **Google Talk**.

Danh sách bạn bè hiển thị toàn bộ các liên hệ trong trình nhắn tin của bạn, được chia thành các loại Có mặt, Đi vắng, Bận, và Offline.

- Chọn một người bạn từ danh sách Bạn bè. Màn hình trò chuyện mở ra.
- Nhập tin nhắn của bạn và chọn Send. Để chèn biểu tượng vui, nhấn [∴] → Thêm → Insert smiley.

- Để chuyển giữa các cửa sổ trò chuyện đang mở, nhấn [.▲] → Switch chats.
- Để kết thúc trò chuyện, nhấn [▲] → End chạt.

#### Thêm bạn vào danh sách Bạn bè

- Từ danh sách Bạn bè, nhấn [<u>+</u>] → Add friend.
- Nhập địa chỉ email trong trường tìm kiếm. Nếu bạn muốn chọn từ danh sách liên hệ, nhập tên và chọn liên hệ từ danh sách tìm kiếm.
- 3. Chọn Send invitation.

# media

Tìm hiểu cách sử dụng các ứng dụng media trên thiết bị của bạn: Nhạc, Video, Máy ảnh, Bộ sưu tập, và YouTube.

## Định dạng file được hỗ trợ

Thiết bị của bạn hỗ trợ các định dạng file sau:

| Loại file | Đuôi mở rộng                        |
|-----------|-------------------------------------|
| Âm        | .arm, .mp3, .mid, .ogg, .wav, .imy, |
| thanh     | .ota, .rtttl                        |
| Video     | .3gp, .mp4                          |
| Ånh       | .bmp, .gif, .jpg, .png              |

| Loại file   | Codec                                                                                                    |
|-------------|----------------------------------------------------------------------------------------------------|
| Âm<br>thanh | <ul> <li>Giải mã: MP3, OGG, AAC, AAC+,<br/>eAAC+, MIDI (SMF, XMF, RTTTL/<br/>RTX, OTA, iMelody)</li> <li>Mã hoá: AMR-NB</li> </ul> |

| Loại file                 | Codec                                                                                                    |
|---------------------------|----------------------------------------------------------------------------------------------------|
| Video                     | <ul> <li>Giải mã:</li> <li>Video: H.264, MPEG4, H.263</li> <li>Âm thanh: AAC, AMR-NB</li> <li>Mã hoá: MPEG4 (Video) + AMR-NB<br/>(Âm thanh)</li> </ul> |
| <b>Nhạc</b><br>Tìm hiểu c | tách nghe nhạc qua Máy nghe nhạc                                                                                                    |

## Thêm các tập tin nhạc vào thiết bị

Bắt đầu bằng việc thêm các file vào thiết bị hoặc thể nhớ của bạn:

- Tải về từ mạng không dây. ► tr. 32
- Sao chép vào thẻ nhớ của bạn.

#### Sao chép file nhạc vào thẻ nhớ

1. Lắp thẻ nhớ vào.

- Dùng cáp dữ liệu nối máy PC với khe cắm đa chức năng trên thiết bị để kết nối với máy PC.
- Mở thanh trạng thái và chọn Đã kết nối USB → Truy xuất.

Khi đã kết nối, một cửa sổ pop-up sẽ hiện ra trên máy tính.

- 4. Mở thư mục để xem các file.
- 5. Sao chép các file từ máy tính sang thẻ nhớ.

## Phát các tập tin nhạc

- Từ màn hình Trang đầu, mở danh sách ứng dụng và chọn Nhạc.
- 2. Chọn một thể loại  $\rightarrow$  file nhạc.

hoặc đài FM.

 Điều khiển phát nhạc bằng các biểu tượng và phím sau:

| Biểu tượng/<br>Phím | Chức năng                                                                      |
|---------------------|--------------------------------------------------------------------------------|
| 11 / D              | Tạm dừng hoặc phát tiếp                                                        |
| <b>∎</b> €          | Khởi động lại phát tiếp hoặc<br>nhảy cách ngược lại; Dò<br>ngược (chạm và giữ) |
| <b>▶</b> •1         | Nhảy cách tới trước; Quét tới<br>trước (chạm và giữ)                           |
| 1                   | Mở danh sách                                                                   |
| >\$                 | Kích hoạt chế độ Ngẫu nhiên                                                    |
| \$                  | Thay đổi kiểu lặp lại                                                          |
| Âm lượng            | Điều chỉnh âm lượng                                                            |
| ±                   | Truy cập các tuỳ chọn                                                          |

| Biểu tượng/<br>Phím | Chức năng                                                                                 |
|---------------------|-------------------------------------------------------------------------------------------|
| Thanh tiến<br>trình | Di chuyển ngón tay của bạn<br>trên thanh tiến trình để phát<br>một điểm cụ thể trong file |

 Khi bạn sử dụng tai nghe Bluetooth, sẽ không có các chức năng này.

#### Tạo danh sách

- Từ màn hình Trang đầu, mở danh sách ứng dụng và chọn Nhạc.
- 2. Chọn một thể loại  $\rightarrow$  file nhạc.
- 3. Nhấn  $[--] \rightarrow$  Thêm vào danh sách  $\rightarrow$  Mới.
- Nhập tiêu đề cho danh sách mới và chọn Lưu.

 Để thêm file nhạc vào danh sách, chạy file đó và nhấn [...] → Thêm vào danh sách → danh sách.

## Sử dụng tính năng phát ngẫu nhiên trong bữa tiệc

- Bạn có thể thêm tất cả file nhạc vào danh sách hiện đang phát.
- Từ màn hình Trang đầu, mở danh sách ứng dụng và chọn Nhạc.
- 2. Chọn một thể loại  $\rightarrow$  file nhạc.
- 3. Nhấn [.▲] → Phát ngẫu nhiên trong tiệc.
- Để tắt tính năng phát ngẫu nhiên trong bữa tiệc, chọn ().

## Máy ảnh và máy quay

Tìm hiểu cách cơ bản để chụp và xem ảnh và video. Để sử dụng máy ảnh và máy quay, trước tiên bạn phải lấp thẻ nhớ vào.

#### Chụp ảnh

- 1. Nhấn và giữ phím Máy ảnh để bật máy ảnh.
- Xoay thiết bị ngược chiều kim đồng hồ sang góc nhìn nằm ngang.
- 3. Hướng ống kính vào đối tượng và điều chỉnh.
- Nhấn phím Máy ảnh hoặc chọn ô để chụp ảnh.

Ảnh tự động được lưu.

Sau khi chụp ảnh, chọn hình nhỏ ở góc trên bên trái của màn hình để xem ảnh.

#### Quay video

- Từ màn hình Trang đầu, mở danh sách ứng dụng và chọn Máy quay video.
- Xoay thiết bị ngược chiều kim đồng hồ sang góc nhìn nằm ngang.
- 3. Hướng ống kính vào đối tượng và điều chỉnh.
- Nhấn phím Máy ảnh hoặc chọn i để bắt đầu quay.

Video tự động được lưu.

Sau khi quay video, chọn hình nhỏ ở góc trên bên trái của màn hình để xem video.

## Tùy chỉnh các cài đặt máy ảnh

- 1. Nhấn và giữ phím Máy ảnh để bật máy ảnh.
- 3. Tuỳ chỉnh các tuỳ chọn sau:
  - Lưu vị trí vào ảnh: Đặt để chụp ảnh có thông tin vị trí (kinh độ, vĩ độ).
  - Chọn chất lượng video: Chọn tuỳ chọn chất lượng cho các video đang quay.
  - Chọn chế độ camera ban đêm: Đặt để chụp ảnh ở điều kiện ánh sáng thấp.

## Bộ sưu tập

Tìm hiểu cách quản lý toàn bộ file ảnh và video của bạn trong Bộ sưu tập.

#### Mở ảnh

 Từ màn hình Trang đầu, mở danh sách ứng dụng và chọn Bộ sưu tập.

- Chọn thư mục ảnh → file ảnh.
   Ảnh bạn đã chụp được lưu trong Ảnh chụp.
- 3. Chọn < hoặc ▶ để cuộn qua các ảnh.
  - Để phóng to hoặc thu nhỏ, chọn 🕀 hoặc Q.
  - Để xoay, nhấn [▲] → Xoay → tuỳ chọn xoay.
  - Để cắt một phần ảnh, nhấn [→] → Cắt. Sau đó di chuyển hoặc thay đổi kích thước hình chữ nhật để đặt phần sẽ cắt và chọn Lưu.

#### Mở video

- Từ màn hình Trang đầu, mở danh sách ứng dụng và chọn **Bộ sưu tập**.
- Chọn thư mục video → file video.
   Video bạn đã quay được lưu trong Video của máy ảnh.
- Xoay thiết bị ngược chiều kim đồng hồ sang góc nhìn nằm ngang.

 Điều khiển phát nhạc bằng các biểu tượng và phím sau:

| Biểu tượng/<br>Phím | Chức năng                                                                                 |
|---------------------|-------------------------------------------------------------------------------------------|
| II / D              | Tạm dừng hoặc phát tiếp                                                                   |
| ▶ 1                 | Quét ngược                                                                                |
| <b>et</b> 1         | Quét tới trước                                                                            |
| Âm lượng            | Điều chỉnh âm lượng                                                                       |
| Thanh tiến<br>trình | Di chuyển ngón tay của bạn<br>trên thanh tiến trình để xem<br>một điểm cụ thể trong video |

1. Khi bạn sử dụng tai nghe Bluetooth, sẽ không có các chức năng này.

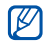

- Tránh việc khóa màn hình trong khi đang xem video trực tuyến theo yêu cầu DviX. Mỗi lần bạn khóa màn hình trong khi đang xem video trực tuyến theo yêu cầu DviX là bạn giảm đi 1 lần xem video mà bạn đã thuê.
- Tránh việc xoay ngang màn hình trong khi xem video trực tuyến theo yêu cầu, đã được đặt mua từ Android Market, qua chương trình chơi media (có hỗ trợ chế độ thay đổi kiểu xem). Mỗi lần bạn xoay ngang màn hình trong khi xem là bạn đã giảm đi 1 lần xem video mà bạn đã thuê.

#### Phát trình chiếu

- Từ màn hình Trang đầu, mở danh sách ứng dụng và chọn Bộ sưu tập.
- 2. Chọn thư mục ảnh.

Nhấn [▲] → Chiếu slide.

Để tuỳ chỉnh cài đặt chỉnh chiếu, nhấn  $[\_] \rightarrow Cài$  đặt và thay đổi cài đặt trong Cài đặt chiếu slide.

#### Chia sẻ ảnh hoặc video

- Từ màn hình Trang đầu, mở danh sách ứng dụng và chọn Bộ sưu tập.
- 2. Chọn thư mục ảnh hoặc video.
- 3. Chạm và giữ file ảnh hoặc video.
- 4. Chọn Ch/sẻ.
- 5. Chọn tuỳ chọn chia sẻ.

#### YouTube™

YouTube là dịch vụ truyền video trực tuyến miễn phí. Tìm hiểu cách xem và chia sẻ video qua YouTube.

#### Xem video

- Từ màn hình Trang đầu, mở danh sách ứng dụng và chọn YouTube.
- 2. Chọn một video từ danh sách video nổi bật.
- Xoay thiết bị ngược chiều kim đồng hồ sang góc nhìn nằm ngang.
- Điều khiển phát nhạc bằng các biểu tượng và phím sau:

| Biểu tượng/<br>Phím | Chức năng               |
|---------------------|-------------------------|
| 11 / 🕨              | Tạm dừng hoặc phát tiếp |
| ₩                   | Quét ngược              |
| •                   | Quét tới trước          |
| Âm lượng            | Điều chỉnh âm lượng     |

| Biểu tượng/<br>Phím | Chức năng                                                                                 |
|---------------------|-------------------------------------------------------------------------------------------|
| Thanh tiến<br>trình | Di chuyển ngón tay của bạn<br>trên thanh tiến trình để xem<br>một điểm cụ thể trong video |

#### Chia sẻ video

- 1. Từ màn hình Trang đầu, mở danh sách ứng dụng và chọn **YouTube**.
- 2. Chạm và giữ video.
- 3. Chọn Share.
- Chọn tuỳ chọn chia sẻ từ Google Mail và Nhắn tin (MMS). Cửa sổ soạn tin nhắn mới mở ra với liên kết đến video.

## Ứng dụng Java ME

Tìm hiểu cách sử dụng ứng dụng Java Micro Edition (ME) trên thiết bị của bạn. Java ME hỗ trợ các ứng dụng nối mạng và offline có thể tải về động.

- Tính năng này chỉ hỗ trợ bằng tiếng Anh.
  - Tính năng có thể không khả dụng, tùy thuộc vào khu vực bạn ở hoặc nhà cung cấp dịch vụ.

## Tải về ứng dụng Java

- Từ màn hình Trang đầu, mở danh sách ứng dụng và chọn Java ME Apps.
- Nhấn [▲] → Download App..
- 3. Chọn ứng dụng bạn muốn tải về.

## Khởi chạy ứng dụng Java

- Từ màn hình Trang đầu, mở danh sách ứng dụng và chọn Java ME Apps.
- 2. Chọn một ứng dụng.

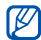

Để khởi chạy các ứng dụng lưu trong thẻ nhớ của bạn, nhấn [ $\pm$ ]  $\rightarrow$  Scan SDcard.

## Lập cấu hình cài đặt ứng dụng

- Từ màn hình Trang đầu, mở danh sách ứng dụng và chọn Java ME Apps.
- 2. Chạm và giữ ứng dụng.
- 3. Chọn **Application settings** và lập cấu hình cài đặt của bạn.
  - Permissions: Cho phép ứng dụng Java hoặc MIDlets sử dụng mạng, kết nối cục bộ, hoặc bất kỳ phương thức truy cập nào yêu cầu cấp quyền.

- Background running: Đặt cho hoặc không cho Java chạy ở chế độ nền trong khi bạn sử dụng ứng dụng khác.
- No default MIDIet: Đặt MIDIet mặc định được khởi chạy từ bộ khi có nhiều hơn một MIDIet.
- Full screen support: Đặt để hiển thị ứng dụng Java hiện đang chạy ở chế độ toàn màn hình.
- Alternative key mapping: Đặt để sử dụng ánh xạ mã khoá tương thích JBlend cho các ứng dụng Java cụ thể trong khi chúng đang chạy.

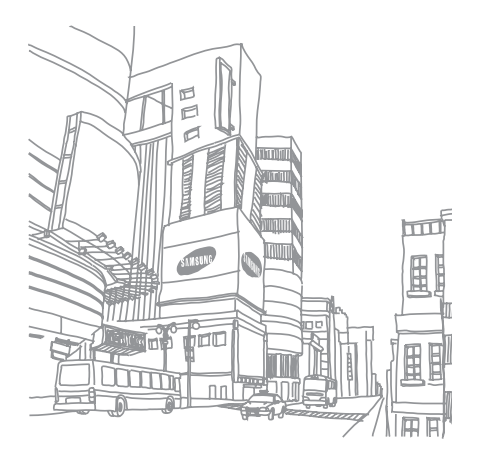

# năng suất cá nhân

Tìm hiểu cách quản lý danh bạ và lập các sự kiện lịch. Danh bạ và lịch của bạn được đồng bộ hoá với máy chủ web của Google.

## Danh bạ

Tìm hiểu cách sử dụng thẻ và nhóm danh bạ để lưu trữ thông tin cá nhân, như tên, số điện thoại, và địa chỉ.

#### Tạo liên hệ

Để tạo liên hệ từ màn hình bộ quay số,

- Từ màn hình Trang đầu, nhấn [-] để hiển thị danh sách các số gần đây.
- 2. Chọn Quay số.
- Nhập số điện thoại và nhấn [<u>+</u>] → Thêm vào danh bạ → Tạo danh bạ mới.
- Nhập thông tin liên hệ. Để thêm ảnh ID người gọi, nhấn [...] → Thêm biểu tượng.
- 5. Khi kết thúc, chọn H.tất để thêm thẻ liên hệ.

Để tạo một liên hệ từ danh sách liên hệ,

- Từ màn hình Trang đầu, mở danh sách ứng dụng và chọn Danh bạ.
- 2. Nhấn  $[-] \rightarrow Danh bạ mới.$
- Nhập thông tin liên hệ.
   Để thêm ảnh ID người gọi, nhấn [...] →
   Thêm biểu tượng.
- 4. Khi kết thúc, chọn H.tất để thêm thẻ liên hệ.

#### Nhập danh bạ từ thẻ SIM hoặc USIM

- Từ màn hình Trang đầu, mở danh sách ứng dụng và chọn Danh bạ.
- 2. Nhấn [ $\pm$ ]  $\rightarrow$  Nhập danh bạ.
- Chọn danh bạ bạn cần. Để nhập toàn bộ danh bạ, nhấn [...] → Nhập tất cả.

4. Sau khi nhập xong thông tin liên hệ, chọn **H.tất** (nếu cần thiết).

#### Tìm một liên hệ

- Từ màn hình Trang đầu, mở danh sách ứng dụng và chọn Danh bạ.
- Nhấn [<u>→</u>] → Tìm kiếm.
- 3. Chọn ô Tìm kiếm danh bạ.
- Nhập một vài chữ cái đầu tiên của tên bạn muốn tìm và chọn Q.
- 5. Chọn tên của liên hệ từ danh sách tìm kiếm.
  - Khi đã tìm ra danh bạ, bạn có thể:
    - gọi đến danh bạ bằng cách nhấn [----]
      - sửa đổi thông tin danh bạ bằng cách nhấn
        - [.1] và chọn Sửa danh bạ.

#### Thiết lập danh sách danh bạ ưa thích

Bạn có thể đặt các danh bạ làm số ưa thích của mình và quản lý chúng tách riêng khỏi các danh bạ thông thường. Bắt đầu bằng cách thêm danh bạ vào danh sách ưa thích.

- Từ màn hình Trang đầu, mở danh sách ứng dụng và chọn **Danh bạ**.
- Chạm và giữ một danh bạ và chọn Thêm vào yêu thích.
- Lặp lại bước 2 để thêm các danh bạ khác vào danh sách danh bạ ưa thích.

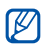

Để truy cập danh sách danh bạ ưa thích, đi đến danh sách danh bạ và chọn tab **Yêu** thích.

## Lọc các danh bạ theo nhóm

- Từ màn hình Trang đầu, mở danh sách ứng dụng và chọn Danh bạ.
- 2. Nhấn  $[\_\_] \rightarrow$  Nhóm hiển thị.
- Chọn một nhóm → OK.
   Các danh bạ được lọc theo nhóm đã chọn.

## Đặt các nhóm danh bạ để đồng bộ hoá

- Từ màn hình Trang đầu, mở danh sách ứng dụng và chọn Danh bạ.
- Nhấn [<u>→</u>] → Sửa nhóm đồng bộ.
- Chọn một nhóm danh bạ bạn muốn đồng bộ với máy chủ Google.
   Để đồng bộ hoá tất cả danh bạ, chọn Đồng bộ hóa tất cả các danh bạ.
- 4. Chọn **OK**.

## Lịch năm

Sử dụng lịch năm để theo dõi lịch biểu hàng ngày, hàng tuần, hàng tháng của bạn.

#### Thay đổi kiểu xem lịch

- Từ màn hình Trang đầu, mở danh sách ứng dụng và chọn Lịch năm.
  - Lịch mở ở chế độ xem tháng.
- 2. Nhấn  $[--] \rightarrow tuỳ chọn xem:$ 
  - Lịch làm việc: Danh sách buổi hẹn đã lên lịch cho tháng hiện tại.
  - Ngày: Các block giờ cho toàn bộ một ngày.
  - Tuần: Các block giờ cho các ngày trong toàn bộ một tuần.

## Xem nhiều lịch năm

Nếu bạn đã tạo Lịch Google trên web và đồng bộ hoá vào thiết bị của mình, bạn có thể chọn lịch để hiển thị trên thiết bị của mình. Ngoài ra, bạn có thể xem các sự kiện đã lên lịch trong Lịch Google.

- Từ màn hình Trang đầu, mở danh sách ứng dụng và chọn Lịch năm.
- Nhấn [...] → Thêm → Lịch của bạn. Tất cả lịch đã đồng bộ hoá vào thiết bị bạn được hiển thị trong danh sách.
- Chọn hộp kiểm cạnh lịch năm để hiển thị trên thiết bị của bạn.

#### Tạo sự kiện

- Từ màn hình Trang đầu, mở danh sách ứng dụng và chọn Lịch năm.
- 2. Nhấn  $[\_\_] \rightarrow Sự kiện mới.$

 Hoàn thành các trường và điều chỉnh cài đặt cho sự kiện của bạn.

Trong trường Lịch năm, chọn lịch năm để hiển thị (nếu bạn có nhiều hơn một lịch). Trong trường Nhắc nhở, đặt thời gian lời nhắc trước khi sự kiện bắt đầu. Để thêm chuông báo lời nhắc cho sự kiện, nhấn [₊₊] → Thêm lời nhắc.

4. Khi đã hoàn tất, chọn Lưu.

#### Xem lịch làm việc của ngày hôm nay

- Từ màn hình Trang đầu, mở danh sách ứng dụng và chọn Lịch năm.
- 2. Nhấn  $[-] \rightarrow Hôm nay$ .
- 3. Chọn sự kiện để xem chi tiết.

## Xem lời nhắc sự kiện

Nếu bạn đặt chuông báo lời nhắc cho sự kiện lịch năm, biểu tượng 🔳 hiện ra trên thanh trạng thái.

- Kéo thanh trạng thái xuống từ phía trên cùng của màn hình để mở danh sách thông báo.
- Chọn lời nhắc để xem thông tin chi tiết hơn về sự kiện.
- Để báo lại hoặc tạm huỷ lời nhắc, chọn Báo lại tất cả hoặc Bỏ qua tất cả.
- Pan có thể thay đổi kiểu lời nhắn. Từ bất kỳ chế độ xem lịch nào, nhấn [-\_\_] → Thêm → Cài đặt → Đặt báo hiệu và thông báo. Chọn Cảnh báo (để hiển thị cửa sổ pop-up), Tình trạng thanh thông báo (để hiển thị biểu tượng **1** trên thanh trạng thái), hoặc Khỏi (để tất lời nhắc).

# web

Tìm hiểu cách kết nối với web không dây bằng trình duyệt web cài sẵn. Tìm hiểu cách sử dụng Google Search và Google Maps.

## Trình duyệt

Tìm hiểu cách truy cập và ghi nhớ các trang web bạn ưa thích.

- Có thể bạn phải chịu thêm các chi phí phát sinh do việc truy cập web và tải về các nội dung đa phương tiện.
- Ứng dụng trình duyệt có thể được dán nhãn khác nhau tùy vào nhà cung cấp dịch vụ của bạn.
- Các tuỳ chọn dùng được có thể khác nhau tùy vào khu vực bạn ở hoặc nhà cung cấp dịch vụ.

#### Duyệt các trang web

 Từ màn hình Trang đầu, mở danh sách ứng dụng và chọn Trình duyệt. Trang chủ đặt trước sẽ mở ra.

- 2. Truy cập một trang web:
  - Nhấn [...] → Trang hay dùng → trang hay dùng.
  - Nhấn [→] → Trang hay dùng, chọn tab Tr.cập nhiều nhất hoặc Lịch sử, và chọn một trang web.
  - Nhấn [<u>+</u>] → Đi đến, nhập một địa chỉ web, và chọn Đi đến.
- Trong khi duyệt trang web, sử dụng các tính năng sau:
  - Để trở lại trang trước, nhấn [5].
  - Để tải lại một trang web, nhấn [<u>+</u>] → Nạp lại.
  - Để phóng to hoặc thu nhỏ một trang web, kéo về bất kỳ hướng nào để hiển thị 🕰 hoặc
    và chọn biểu tượng phóng to thu nhỏ. Để trở lại chế độ xem ban đầu, chọn 1x. Trang web bạn đang xem có thể không hỗ trợ tính năng phóng to thu nhỏ này.

## Mở nhiều trang

Bạn có thể mở nhiều trang và chuyển qua lại giữa các trang.

- Từ màn hình Trang đầu, mở danh sách ứng dụng và chọn Trình duyệt.
- Truy cập một trang web và nhấn [<u>+</u>] → Cửa sổ mới.
- 3. Mở một trang web khác trong cửa sổ mới.
- Lặp lại bước 2 và 3 để mở thêm các trang web.
- Nhấn [⊥] → Cửa sổ để xem các trang web hiện đang mở.
- 6. Chọn một trang web để truy xuất.

#### Tìm kiếm văn bản trên một trang web

- Từ màn hình Trang đầu, mở danh sách ứng dụng và chọn Trình duyệt.
- 2. Nhấn  $[-] \rightarrow$  Thêm  $\rightarrow$  Tìm trong trang.
- 3. Điền từ khóa vào ô tìm kiếm.
  - Trang web sẽ tô sáng văn bản phù hợp với văn bản nhập của bạn.

## Đánh dấu các trang web ưa thích của bạn

- Từ màn hình Trang đầu, mở danh sách ứng dụng và chọn Trình duyệt.
- Nhấn [→] → Trang hay dùng → Thêm trang hay dùng....
- 3. Nhập tiêu đề trang và địa chỉ web.
- 4. Chọn **OK**.

#### Sao chép văn bản từ trang web

Bạn có thể sao chép văn bản từ trang web và chèn vào một ứng dụng khác để tạo ghi chú, ví dụ.

- Khi đang duyệt qua các trang web, nhấn [<u>+</u>] → Thêm → Chọn văn bản.
- Kéo ngón tay của bạn lên văn bản mong muốn.

Văn bản đã tô sáng sẽ được sao chép vào khay nhớ tạm.

- Ở ứng dụng khác, chạm và giữ trường nhập văn bản.
- 4. Chọn Dán để chèn văn bản vào trường.

#### **Google Search**

Bạn có thể tìm kiếm thông tin từ các website bằng cách sử dụng dịch vụ Google Search. Thanh Google Search được thêm vào màn hình Trang đầu của bạn theo mặc định.

- 1. Từ màn hình Trang đầu, nhấn [⊕].
- Nhập từ khoá và chọn Q. Bạn được kết nối với website Google.

## Google Maps™

Tìm hiểu cách tìm vị trí, tìm kiếm đường phố, thành phố, hay quốc gia và tìm chỉ đường trên bản đồ trực tuyến.

| U1 |
|----|
|    |
|    |

 $D_{e}^{\delta}$  sử dụng Google Maps, bạn phải chọn Cài đặt  $\rightarrow$  Bảo mật & vị trí  $\rightarrow$  Sử dụng mạng không dây và Bật vệ tinh GPS.

## Thay đổi chế độ xem qua bản đồ

- Từ màn hình Trang đầu, mở danh sách ứng dụng và chọn Google Maps.
- 2. Chọn **OK** để đóng cửa sổ giới thiệu (nếu cần).
- 3. Nhấn  $[\_\_] \rightarrow Map \mod \rightarrow chế độ xem.$

## Tìm kiếm bản đồ

- Từ màn hình Trang đầu, mở danh sách ứng dụng và chọn Google Maps.
- Kéo ngón tay của bạn theo hướng mong muốn trên bản đồ.
- Để phóng to hoặc thu nhỏ, chạm vào màn hình và sau đó chọn ⊕ hoặc Q.

#### Tìm vị trí của bạn

- 1. Từ màn hình Trang đầu, mở danh sách ứng dụng và chọn **Google Maps**.
- 2. Nhấn  $[-] \rightarrow My$  Location.

## Tìm kiếm vị trí cụ thể

- Từ màn hình Trang đầu, mở danh sách ứng dụng và chọn Google Maps.
- 2. Nhấn  $[--] \rightarrow$  Search.
- 3. Sử dụng một trong cách cách sau:
  - Nhập địa chỉ.
  - Nhập loại doanh nghiệp.
  - Chọn địa chỉ bạn đã ghé thăm từ menu thả xuống.
- 4. Chọn Q.

## Tìm đường đến một điểm cụ thể

- Từ màn hình Trang đầu, mở danh sách ứng dụng và chọn Google Maps.
- 2. Nhấn  $[-] \rightarrow Directions.$
- Nhập địa chỉ của vị trí xuất phát và vị trí kết thúc.

Để nhập địa chỉ từ danh sách liên hệ của bạn hoặc trỏ đến vị trí trên bản đồ, chọn  $\square \rightarrow$ Contacts hoặc Point on map.

- Chọn cách di chuyển (ô tô, xe buýt, hoặc đi bộ) và chọn Go.
- Chọn tuyến đường di chuyển để xem thông tin chi tiết về chuyến đi của bạn (nếu cần).
- 6. Nhấn  $[--] \rightarrow$  Show on map.
- Khi thực hiện xong, nhấn [▲] → Thêm → Clear Map.

# các công cụ

Tìm hiểu cách làm việc với các công cụ và ứng dụng bổ sung có trong thiết bị di động của bạn.

#### Bluetooth

Tìm hiểu về khả năng kết nối đến các thiết bị không dây khác của thiết bị để sử dụng các tính năng rảnh tay.

#### Bật tính năng không dây Bluetooth

- Từ màn hình Trang đầu, mở danh sách ứng dụng và chọn Cài đặt → Điều khiển không dây.
- Chọn Bluetooth để bật tính năng Bluetooth không dây.
### Tìm và kết đôi với các thiết bị có Bluetooth khác

 Từ màn hình Trang đầu, mở danh sách ứng dụng và chọn Cài đặt → Điều khiển không dây → Các cài đặt Bluetooth → Quét tìm thiết bị.

Thiết bị của bạn tìm kiếm và hiển thị danh sách các thiết bị hỗ trợ Bluetooth.

- 2. Chọn thiết bị từ danh sách thiết bị Bluetooth.
- Nhập mã PIN của chức năng không dây Bluetooth hoặc mã PIN Bluetooth của thiết bị kia, nếu có, và chọn OK.

Khi người sở hữu thiết bị khác đó nhập cùng mã PIN hoặc chấp nhận kết nối, kết đôi thiết bị hoàn tất.

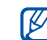

- Để kết đôi với thiết bị hỗ trợ Bluetooth khác, cả hai thiết bị phải sử dụng cùng một mã PIN. Tai nghe hoặc bộ dụng cụ rành tay trên ô tô có thể sử dụng mã PIN cố định, như 0000.
- Bạn có thể không cần phải nhập mã PIN tuỳ vào thiết bị bạn kết nối đến.

# Cho phép các thiết bị Bluetooth khác định vị thiết bị của bạn

Từ màn hình Trang đầu, mở danh sách ứng dụng và chọn **Cài đặt**  $\rightarrow$  Điều khiển không dây  $\rightarrow$  **Các cài đặt Bluetooth**  $\rightarrow$  **Cho phép tìm thấy**. Thiết bị của bạn sẽ hiển thị đối với các thiết bị Bluetooth khác trong vòng 120 giây.

## Wi-Fi

Tìm hiểu cách kích hoạt và kết nối với mạng LAN không dây. Khi bạn đang trong phạm vi mạng WLAN, thiết bị của bạn có thể phát hiện và kết nối với mạng WLAN đang hoạt động để thực hiện cuộc gọi hoặc gửi dữ liệu qua internet, hoặc duyệt web.

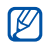

Thiết bị này sử dụng tần số sóng bất đối xứng và được thiết kế để sử dụng trong tất cả các quốc gia Châu Âu. Mạng WLAN có thể hoạt động ở Châu Âu mà không bị giới hạn ở trong nhà, nhưng không thể hoạt động ngoài trời ở Pháp.

# Kích hoạt và kết nối với mạng WLAN

 Từ màn hình Trang đầu, mở danh sách ứng dụng và chọn Cài đặt → Điều khiển không dây → Wi-Fi.

Thiết bị của bạn sẽ phát hiện và xác định sự có mặt của các mạng WLAN.

- 2. Chọn Cài đặt Wi-Fi.
- 3. Chọn mạng trong Các mạng Wi-Fi.
- 4. Nhập mật khẩu cho mạng WLAN và chọn H.tất.
- 5. Chọn Kết nối.
- Chọn menu nền web để kết nối với dịch vụ trực tuyến qua WLAN.

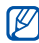

Mạng WLAN được kích hoạt ở chế độ nền sẽ tiêu tốn năng lượng của pin. Để duy trì năng lượng cho pin, chỉ kích hoạt mạng WLAN khi cần thiết.

# Thêm mạng WLAN

- Từ màn hình Trang đầu, mở danh sách ứng dụng và chọn Cài đặt → Điều khiển không dây → Cài đặt Wi-Fi → Thêm mạng Wi-Fi.
- 2. Nhập SSID cho mạng và chọn kiểu bảo mật.
- Đặt cài đặt bảo mật tuỳ vào kiểu bảo mật đã chọn.
- 4. Khi đã hoàn tất, chọn Lưu.

# Đồng hồ Báo thức

Tìm hiểu cách đặt và điều khiển báo thức cho các sự kiện quan trọng.

# Đặt báo thức mới

- Từ màn hình Trang đầu, mở danh sách ứng dụng và chọn Báo thức.
- 2. Nhấn  $[--] \rightarrow$  Thêm báo thức.
- 3. Chọn Bật chuông báo.
- Đặt chi tiết báo thức trong mỗi trường (thời gian, kiểu chuông, rung, lặp lại, và nhãn).
- 5. Khi thực hiện xong, nhấn [5].

### Dừng báo thức

Khi chuông báo thức kêu, chọn **Bỏ qua** để dừng báo thức hoặc **Đợi tí** để lặp lại báo thức sau 10 phút.

#### Xoá báo thức

- Từ màn hình Trang đầu, mở danh sách ứng dụng và chọn Báo thức.
- 2. Chạm và giữ báo thức mong muốn để xoá.
- 3. Chọn Xoá báo thức  $\rightarrow$  OK.

# Thay đổi kiểu đồng hồ

Bạn có thể thay đổi bề ngoài của đồng hồ.

- Từ màn hình Trang đầu, mở danh sách ứng dụng và chọn Báo thức.
- 2. Chọn ảnh đồng hồ.
- 3. Kéo sang trái hoặc phải ở cuối màn hình.
- 4. Chọn kiểu đồng hồ mong muốn.

# Máy tính

Sử dụng máy tính để thực hiện các phép tính toán học cơ bản.

- Từ màn hình Trang đầu, mở danh sách ứng dụng và chọn Máy tính.
- Nhập số và toán tử bằng các nút máy tính trên màn hình.

Để xoá các số đã hiển thị, chọn XÓA.

3. Để xem kết quả, chọn =.

 $\hat{\mathbb{D}}^{\hat{\mathbb{C}}}$  sử dụng các toán tử nâng cao, nhấn [ $\underline{\bullet}$ ]  $\rightarrow$  **Pa-nen nâng cao**.

# cài đặt

Tìm hiểu về cài đặt thiết bị của bạn.

Để truy cập cài đặt thiết bị của bạn,

- Từ màn hình Trang đầu, mở danh sách ứng dụng và chọn Cài đặt.
- 2. Chọn một loại.

# Điều khiển không dây

Thay đổi cài đặt cho các kết nối mạng không dây.

#### Wi-Fi

Bật hoặc tắt tính năng WLAN.

#### Cài đặt Wi-Fi

- Wi-Fi: Bật hoặc tắt tính năng WLAN.
- Thông báo mạng: Đặt thiết bị để thông báo cho bạn biết khi đang có mạng đang mở.
- Thêm mạng Wi-Fi: Thêm mạng WLAN.

#### **Bluetooth**

Bật hoặc tắt tính năng không dây Bluetooth.

#### Các cài đặt Bluetooth

- Bluetooth: Bật hoặc tắt tính năng không dây Bluetooth.
- Tên thiết bị: Đặt tên Bluetooth cho thiết bị của bạn.
- Cho phép tìm thấy: Đặt thiết bị của bạn để hiển thị với các thiết bị Bluetooth khác.
- Quét tìm thiết bị: Tìm kiếm các thiết bị Bluetooth sẵn có.

# Mạng di động

- Chuyển vùng dữ liệu: Đặt thiết bị để kết nối một mạng khác khi bạn đang chuyển vùng hoặc mạng ở nhà của bạn không hoạt động.
- Chỉ sử dụng mạng 2G: Đặt thiết bị để chỉ kết nối với mạng 2G.
- Nhà cung cấp mạng: Tìm kiếm các mạng sẵn có và chọn một mạng để chuyển vùng.
- Tên điểm truy cập APN: Cài đặt tên điểm truy cập (APNs).

# Chế độ máy bay

Tắt tất cả các chức năng không dây trên thiết bị của bạn.

# Cài đặt cuộc gọi

Thay đổi cài đặt cho các chức năng gọi.

#### Các số giới hạn gọi FDN

- Bật FDN: Giới hạn chỉ gọi đến các liên hệ được chỉ định trong thẻ SIM hoặc USIM. Để bật hoặc tắt tính năng này, nhập mã PIN2 được cấp kèm thẻ SIM hoặc USIM của bạn và khởi động lại thiết bị.
- Thay đổi PIN2: Thay đổi mã PIN2.
- Danh sách FDN: Cài đặt danh sách liên hệ để quay số cố định.

#### Thư thoại

Thay đổi số thư thoại.

# Chuyển cuộc gọi

Chuyển hướng cuộc gọi đến sang một số khác. Khi bạn chuyển hướng cuộc gọi, bạn phải chỉ định số nhận và thời gian trễ cho các cuộc gọi được chuyển hướng.

# Chặn cuộc gọi

Giới hạn cuộc gọi đến hoặc đi. Bạn cũng có thể thay đổi mật mã bạn đã đặt để chặn cuộc gọi.

#### Các cài đặt cuộc gọi thêm

- ID người gọi: Hiển thị ID người gọi cho các số khác đối với các cuộc gọi đi.
- Chờ cuộc gọi: Cho phép báo cuộc gọi đến khi đang diễn ra một cuộc gọi.

 Tự động trả lời: Chọn khoảng thời gian trước khi thiết bị trả lời cuộc gọi tự động khi bạn không trả lời. Tính năng này chỉ có khi tai nghe hoặc tai nghe Bluetooth được kết nối.

# Nhà cung cấp mạng

- Tìm kiếm mạng: Tìm kiếm mạng sẵn có và chọn một mạng để sử dụng cho chuyển vùng
- Chọn tự động: Đặt thiết bị tự động chọn mạng sẵn có đầu tiên.

# Âm thanh & màn hình

Thay đổi cài đặt đối với những âm thanh khác nhau trên thiết bị của bạn và đối với màn hình.

# Chế độ Im lặng

Kích hoạt chế độ im lặng để tắt tất cả âm thanh.

# Âm lượng chuông

Đặt âm lượng mặc định của chuông cuộc gọi và thông báo.

## Âm lượng của media

Đặt âm lượng mặc định cho nhạc và video.

## Nhạc chuông điện thoại

Chọn nhạc chuông để báo cuộc gọi đến cho bạn.

#### Điện thoại rung

Đặt thiết bị rung để báo cuộc gọi đến cho bạn.

### Nhạc chuông thông báo

Chọn nhạc chuông để báo cho bạn các sự kiện, như tin nhắn đến, cuộc gọi nhỡ, và báo thức.

#### Phát âm khi chạm

Đặt thiết bị để phát âm khi bạn chạm vào phím trên bộ quay số.

#### Màn hình quay số cảm ứng rung

Đặt thiết bị để rung khi bạn chạm vào phím trên bộ quay số.

#### Lựa chọn việc nghe

Đặt thiết bị để phát âm khi bạn chọn một ứng dụng hoặc tuỳ chọn trên màn hình cảm ứng.

#### Các thông báo của thẻ SD

Đặt thiết bị để phát âm khi thẻ nhớ được nhận dạng.

# Định hướng

Đặt Điều hướng màn hình để tự động chuyển hướng màn hình khi xoay thiết bị.

#### Hiệu ứng

Đặt thiết bị để hiển thị hoạt ảnh khi bạn chuyển giữa các cửa sổ.

#### Độ sáng

Điều chỉnh độ sáng của màn hình.

#### Thời gian sáng

Đặt độ dài thời gian màn hình vẫn sáng khi không sử dụng thiết bị.

# Đồng bộ hóa dữ liệu

Chọn các ứng dụng để đồng bộ hoá với máy chủ web của Google. ► tr. 33

# Bảo mật & vị trí

Thay đổi cài đặt để bảo vệ thiết bị và thẻ SIM hoặc USIM của bạn, và chức năng GPS.

# Sử dụng mạng không dây

Đặt thiết bị để sử dụng mạng không dây để kiểm tra vị trí, nếu được hỗ trợ trong ứng dụng.

#### Bật vệ tinh GPS

Bật chức năng GPS để kiểm tra vị trí, nếu được hỗ trợ trong ứng dụng. Bạn có thể xem các vị trí ở mức độ đường phố bằng cách sử dụng GPS.

# Yêu cầu mẫu hình

Đặt thiết bị để yêu cầu mẫu hình mở khoá bạn đã đặt mỗi khi bật thiết bị. Bằng cách làm vậy, bạn có thể ngăn không cho người khác mở khoá thiết bị của bạn.

# Dùng mẫu hình thấy được

Đặt mẫu hình mở khoá để hiển thị hoặc ẩn khi bạn vẽ mẫu hình.

# Dùng rung phản hồi

Đặt thiết bị để rung khi bạn chạm và vẽ mẫu hình mở khoá.

# Đặt mẫu hình mở khóa

Đặt mẫu hình mở khoá để mở khoá thiết bị. ▶ tr. 29

# Thiết lập khóa thẻ SIM

- Khóa thẻ SIM: Khoá thẻ SIM hoặc USIM của bạn bằng cách kích hoạt yêu cầu mã PIN. Bạn cần nhập mã PIN được cấp kèm với thẻ SIM hoặc USIM của mình.
- Thay đổi mã PIN của SIM: Thay đổi mã PIN.

# Hiển thị mật khẩu

Theo mặc định, thiết bị hiển thị mật khẩu của bạn ở dạng \* để bảo mật. Đặt thiết bị để hiển thị mật khẩu của bạn khi bạn nhập.

# Ứng dụng

Thay đổi cài đặt để quản lý các ứng dụng đã cài đặt.

# Không biết nguồn

Chọn để tải ứng dụng từ bất kỳ nguồn nào. Nếu bạn không chọn tuỳ chọn này, bạn chỉ có thể tải về ứng dụng từ Android Market.

# Quản lý ứng dụng

Truy cập danh sách ứng dụng đã cài đặt trên thiết bị và kiểm tra thông tin ứng dụng.

Để xem các ứng dụng hiện đang chạy hoặc các ứng dụng bên thứ ba đã cài đặt thêm, nhấn [+] → **Bộ lọc** → **Đang chạy** hoặc **Bên thứ ba**.

# Phát triển

- Đang gỡ lỗi USB: Chọn để kết nối điện thoại của bạn với máy tính bằng cáp dữ liệu máy tính.
- Không tắt màn hình: Đặt màn hình của thiết bị vẫn bật trong khi sạc pin.

 Cho phép vị trí mock: Cho phép vị trí và thông tin dịch vụ giả lập được gửi đến dịch vụ Quản lý Vị trí để kiểm tra. Tính năng này dùng để phát triển ứng dụng.

#### Thẻ SD và bộ nhớ máy

Kiểm tra thông tin bộ nhớ của các thẻ nhớ và thiết bị của bạn, định dạng bộ nhớ ngoài hoặc bộ nhớ trong, và đặt lại thiết bị.

### Thời gian

Điều khiển cách thể hiện và hoạt động của ngày, giờ, và múi giờ.

# Địa phương & văn bản

Thay đổi các cài đặt nhập chữ viết.

#### Chọn vùng địa phương

Chọn ngôn ngữ hiển thị cho tất cả các menu và ứng dụng, và chữ viết cho tất cả các trình biên tập văn bản.

#### Bàn phím Android

- - Các tuỳ chọn dùng được có thể khác nhau tùy vào khu vực bạn ở hoặc nhà cung cấp dịch vụ.
- Rung khi nhấn phím: Đặt thiết bị để rung khi bạn nhấn vào phím.
- Âm khi nhấn phím: Đặt thiết bị để phát âm khi bạn nhấn vào phím.
- Tự động viết hoa: Đặt thiết bị để tự động viết hoa chữ cái đầu tiên sau dấu chấm câu cuối cùng, như dấu chấm, dấu chấm hỏi, hoặc dấu chấm than.

- Hiển thị gợi ý: Đặt thiết bị để hiển thị gợi ý từ khi bạn nhập. Bạn nên cài đặt gợi ý từ.
- Tự hoàn tất: Đặt thiết bị để tự động chèn từ được tô sáng bằng cách dùng phím space hoặc chấm câu khi Hiển thị gợi ý được chọn.

# Từ điển người dùng

Cài đặt từ điển của riêng bạn. Nhấn  $[\_] \rightarrow$ **Thêm** và nhập một từ để lưu trong từ điển của bạn. Các từ trong từ điển của bạn sẽ hiển thị làm gọi ý từ khi bạn nhập văn bản.

# Giới thiệu điện thoại

Truy cập thông tin về thiết bị của bạn, kiểm tra trạng thái của thiết bị, và tìm hiểu cách sử dụng thiết bị.

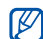

Nếu bạn muốn sử dụng Samsung New PC Studio, bạn cần tắt chế độ bộ nhớ chung USB trong **Cài đặt thêm**  $\rightarrow$  **Chỉ bộ nhớ dùng chung** trước khi kết nối thiết bị của bạn với máy tính.

# xử lý sự cố

Nếu bạn gặp sự cố khi dùng điện thoại di động, hãy thử các quy trình xử lý sự cố này trước khi liên hệ với chuyên gia bảo trì.

#### Khi bạn bật điện thoại hoặc khi bạn đang sử dụng điện thoại, điện thoại sẽ nhắc bạn nhập một trong các mã sau:

| Mã  | Hãy thử xử lý sự cố theo cách sau:                                                                                                    |
|-----|----------------------------------------------------------------------------------------------------|
| PIN | Khi dùng điện thoại lần đầu hoặc khi đã<br>bật yêu cầu nhập mã PIN, bạn sẽ phải<br>nhập mã PIN đi kèm với thẻ SIM hoặc<br>USIM. Bạn có thể tắt chức năng này<br>trong menu <b>Khóa thẻ SIM</b> . |

| Mã   | Hãy thử xử lý sự cố theo cách sau:                                                                                                    |
|------|----------------------------------------------------------------------------------------------------|
| PUK  | Thẻ SIM hoặc USIM của bạn bị khóa,<br>thường là do bạn đã nhập sai mã PIN<br>nhiều lần liền. Bạn phải nhập mã PUK<br>do nhà cung cấp dịch vụ của bạn đưa<br>cho. Để nhập mã PUK, nhấn và giữ [A]<br>khi thông báo khóa mã PUK xuất hiện. |
| PIN2 | Khi bạn truy cập menu yêu cầu mã<br>PIN2, bạn phải điền mã PIN2 được cấp<br>kèm theo thẻ SIM hoặc USIM. Để biết<br>thêm chi tiết, xin liên hệ nhà cung cấp<br>dịch vụ của bạn.                                                           |

#### Điện thoại nhắc bạn lắp thẻ SIM.

Nhớ phải lắp thẻ SIM hoặc USIM đúng quy cách.

# Điện thoại của bạn không hiển thị tín hiệu (không có vạch bên cạnh biểu tượng mạng)

- Nếu bạn vừa bật điện thoại, chờ khoảng 2 phút để điện thoại tìm mạng và nhận tín hiệu.
- Bạn có thể không nhận được tín hiệu trong hầm hoặc thang máy. Chuyển đến khu vực mở.
- Bạn có thể ở giữa các vùng dịch vụ. Bạn sẽ nhận được tín hiệu khi vào vùng dịch vụ.

#### Bạn quên mã PIN hoặc PUK

Nếu bạn quên hoặc mất mã PIN hoặc PUK được cung cấp cùng thẻ SIM hoặc USIM, hãy liên hệ với người bán hoặc nhà cung cấp dịch vụ của bạn.

#### Màn hình hiển thị đường kẻ trắng

Màn hình có thể hiển thị đường kẻ trắng nếu bạn bật điện thoại sau một thời gian dài không sử dụng hoặc nếu bạn tháo pin mà không tắt điện thoại trước. Màn hình sẽ tự sửa lỗi trong một thời gian ngắn.

#### Bạn đã nhập một số nhưng không gọi dược.

- Đảm bảo bạn đã nhấn [----].
- Thử xem bạn có truy cập đúng mạng của mình không.
- Thử xem bạn có đặt lệnh chặn đối với số điện thoại này không.

# Bạn đã chọn tên từ danh bạ nhưng không gọi được

- Kiểm tra xem số bạn lưu trong danh bạ có đúng không.
- Nhập và lưu lại số đó nếu cần.

# Người gọi cho bạn không nghe được bạn nói gì

- Đảm bảo bạn không che mất mặt microphone của máy.
- Di chuyển microphone gần miệng hơn.
- Nếu dùng bộ đàm thoại dây, nhớ là phải cắm nó vào máy đúng cách.

#### Chất lượng của cuộc gọi kém

- Đảm bảo bạn không che mất anten ở phía cuối điện thoại.
- Khi bạn đang ở khu vực có tín hiệu yếu, bạn có thể mất sóng. Hãy chuyển tới khu vực khác và thử lại.

# Pin không được sạc đúng cách hoặc đôi khi điện thoại tự tắt trong khi sạc

- Ngắt sạc khỏi điện thoại, tháo và lắp lại pin, và thử sạc lại.
- Ô cắm pin có thể bị bẩn. Lau vùng tiếp xúc màu vàng bằng giẻ sạch, mềm rồi thử nạp lại pin.
- Nếu pin không thể nạp đầy được nữa thì thay pin mới và vứt bỏ pin cũ theo đúng quy cách.

#### Sờ điện thoại thấy nóng.

Khi bạn sử dụng các ứng dụng cần công suất lớn hơn, điện thoại của bạn có thể bị nóng. Đó là chuyện thường và nói chung không ảnh hưởng đến hoạt động và tuổi thọ của máy.

#### Điện thoại nhắc bạn xóa một số dữ liệu

Bộ nhớ hiện tại sắp đầy. Chuyển dữ liệu sang thẻ nhớ hoặc xóa các mục cũ khỏi ứng dụng.

#### Điện thoại của bạn không thể kết nối internet

- Đảm bảo bạn đã nhập cài đặt hợp lệ đối với nhà cung cấp dịch vụ internet.
- Đảm bạn bạn đã kích hoạt kết nối không dây với nhà cung cấp dịch vụ di động và tín hiệu không bị cản.
- Đảm bảo bạn đã nhập đúng tên người dùng và mật khẩu.

#### Bạn không thể tìm thấy thiết bị có Bluetooth

- Đảm bảo cả hai thiết bị đã kích hoạt tính năng không dây Bluetooth.
- Đảm bảo khoảng cách giữa hai thiết bị nằm trong phạm vi và hai thiết bị không bị ngăn cách bởi tường và các chướng ngại vật khác.
- Đảm bảo đã kích hoạt tính năng cho phép thiết bị khác tìm thấy.
- Đảm bảo hai thiết bị đều tương thích với công nghệ không dây Bluetooth.

#### Bạn không thể nghe nhạc trên tai nghe Bluetooth điều khiển từ xa

- Đảm bảo thiết bị đã được kết nối với tai nghe.
- Đảm bảo định dạng nhạc bạn đang muốn nghe được tai nghe hỗ trợ.
- Đảm bảo khoảng cách giữa tai nghe và thiết bị nằm trong phạm vi và hai thiết bị không bị ngăn cách bởi tường và các chướng ngại vật khác.

# Thiết bị của bạn bị tê liệt hoặc có lỗi nghiêm trọng

Các ứng dụng đã cài đặt có thể gây ra lỗi. Trong trường hợp này, vào Chế độ an toàn rồi xoá các ứng dụng bạn cài đặt gần đây nhất. Để vào Chế độ an toàn, nhấn và giữ [--] cho đến khi "Chế độ An toàn" xuất hiện khi thiết bị đang khởi động.

Nếu điều này không xử lý được sự cố, tiến hành đặt lại toàn bộ theo một trong các cách sau:

Từ màn hình Trang đầu, mở danh sách ứng dụng và chọn Cài đặt  $\rightarrow$  Thẻ SD và bộ nhớ máy  $\rightarrow$  Đặt lại dữ liệu của nhà sản xuất  $\rightarrow$  Đặt lại điện thoại.

 $\mathbb{Z}$ 

Đặt lại toàn bộ xoá tất cả các ứng dụng và dữ liệu đã được cài đặt trong điện thoại của bạn và đặt lại toàn bộ cài đặt về cài đặt ban đầu của nhà sản xuất. Nhưng cài đặt này sẽ không đặt lại ngôn ngữ đã chọn.

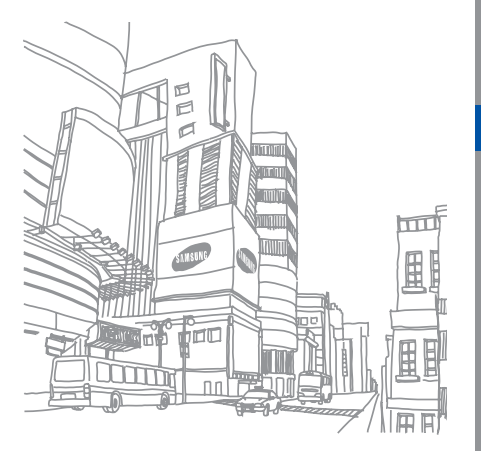